# WLAN Outdoor Bridge

**User Manual** 

Version 1.0

# **Table of Contents**

| PREFACE                                      | 1  |
|----------------------------------------------|----|
| 1. OUTDOOR AP INSTALLATION                   | 4  |
| Packing List                                 | 4  |
| Hardware Installation                        | 5  |
| 2. FIRST TIME CONFIGURATION                  |    |
| Before Start to Configure                    | 8  |
| Advanced Settings                            |    |
| Configuring Wireless Security                |    |
| Configuring Universal Repeater               |    |
| 3. CONFIGURING WDS                           | 45 |
| WDS Application                              |    |
| 4 ADVANCED CONFIGURATIONS                    | 51 |
| Configuring LAN to WAN Firewall              |    |
| Port Filtering                               |    |
| IP Filtering                                 |    |
| MAC Filtering                                |    |
| Configuring Port Forwarding (Virtual Server) |    |
| Multiple Servers behind NAT Example:         |    |
| Configuring DMZ                              |    |
| Configuring WAN Interface                    | 54 |
| Static IP                                    |    |
| DHCP Client (Dynamic IP)                     |    |
| PPPoE                                        |    |
| PPTP                                         |    |
| Configuring Clone MAC Address                |    |
| Configuring DHCP Server                      | 61 |
| Bandwidth Control                            |    |
| QoS (Quality of Service)                     | 63 |
| Dynamic Route Setup                          |    |
| VPN Pass-through                             |    |
| Using CLI Menu                               | 70 |
| SNMP Agent                                   | 71 |
| Firmware Upgrade                             | 74 |
| Configuration Data Backup & Restore          | 75 |
| Auto Discovery Tool                          | 75 |

# Preface

This guide is for the networking professional who installs and manages the outdoor product hereafter referred to as the "device". To use this guide, you should have experience working with the TCP/IP configuration and be familiar with the concepts and terminology of wireless local area networks.

# **Certification Declaration**

# **FCC Radiation Norm**

# **Federal Communication Commission Interference Statement**

This equipment has been tested and found to comply with the limits for a Class B digital device, pursuant to Part 15 of the FCC Rules. These limits are designed to provide reasonable protection against harmful interference in a residential installation. This equipment generates, uses and can radiate radio frequency energy and, if not installed and used in accordance with the instructions, may cause harmful interference to radio communications. However, there is no guarantee that interference will not occur in a particular installation. If this equipment does cause harmful interference to radio or television reception, which can be determined by turning the equipment off and on, the user is encouraged to try to correct the interference by one of the following measures:

- Reorient or relocate the receiving antenna.
- Increase the separation between the equipment and receiver.
- Connect the equipment into an outlet on a circuit different from that to which the receiver is connected.
- Consult the dealer or an experienced radio/TV technician for help.

FCC Caution: Any changes or modifications not expressly approved by the party responsible for compliance could void the user's authority to operate this equipment.

This device complies with Part 15 of the FCC Rules. Operation is subject to the following two conditions: (1) This device may not cause harmful interference, and (2) this device must accept any interference received, including interference that may cause undesired operation.

This transmitter must not be co-located or operating in conjunction with any other antenna or transmitter.

IMPORTANT NOTE: FCC Radiation Exposure Statement: This equipment complies with FCC radiation exposure limits set forth for an uncontrolled environment. In order to avoid the possibility of exceeding the FCC radio frequency exposure limits, human proximity to the antenna shall not be less than 20cm (8 inches) during normal.

# **CE Radiation Norm**

This equipment has been tested and found to comply with the limits of the European Council Directive 99/5/EC on the approximation of the law of the member states relating to EN 300 328, EN 301 489-1, EN 301 489-17 and EN60950.

# FCC & CE Compliance Statement

These limits are designed to provide reasonable protection against radio interference in a residential environment. This equipment can generates, uses and radiate radio frequency energy and, if not installed and used in accordance with the instructions, may cause harmful interference to radio communications.

However, there is no guarantee that interference will not occur in a particular installation. If this equipment does cause harmful interference to radio or television reception, which is found by turning the equipment ON and OFF, the user is encouraged to try to reduce the interference by one or more of the following measures:

- Reorient or relocate the receiving antenna
- Increase the separation between the equipment and the receiver
- Connect the equipment into an outlet on a circuit different from that to which the receiver is connect to
- Consult a dealer or an experienced technician for assistance

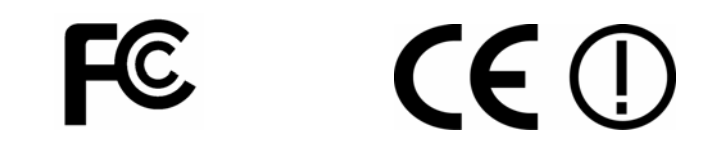

# **CAUTION!**

The Federal Communication Commission warns the user that changes or modifications to the unit not expressly approved by the party responsible for compliance could void the user's authority to operate the equipment.

# **1. Outdoor AP Installation**

# **Packing List**

Before you start to install the ODU, make sure the package contains the following items  $\stackrel{:}{\cdot}$ 

- Wireless Outdoor Bridge unit \* 1
- Mounting Kit \* 1
- Waterproof (IP67) RJ-45 Cable (30M) \* 1
- Waterproof (IP66) RF Cable (1M) \* 1
- Power Over Ethernet Kit \* 1
- Ground Wire \* 1
- 2.5" /4" U bolts \* 2 and Anchor \* 4
- 6 dBi omni directional antenna \* 1 (separated package)
- RJ-45 Cable (1.5M) \* 1

# **Hardware Installation**

Once you check off everything from the package, you can start to install the ODU. You can mount to a pipe, a pole or to the side of a building. The steps are showed in the following :

**1**. You must mount the ODU into the bracket first.

## Note: ALL the 4 screws had been tightened onto the ODU and Bracket

2. You can use the 2 or 4 inches U bolt to mount on the pipe, depending on the radius of the pipe. (Wall mounting is referred to Wall Mounting Figure) The two U bolts must be mounted tightly. Be aware of not over-tight the U bolt.

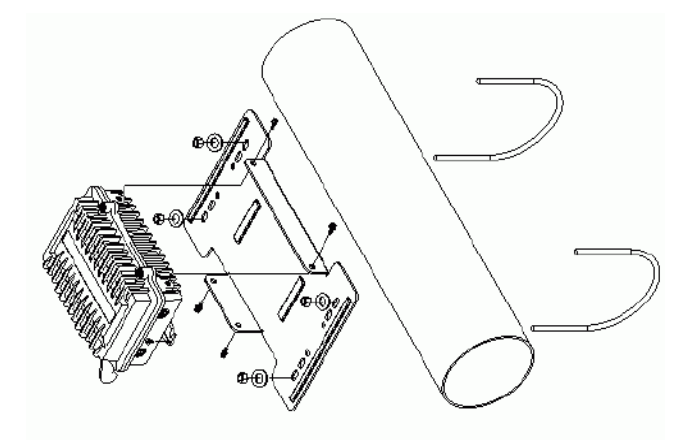

**Pipe Mounting Figure** 

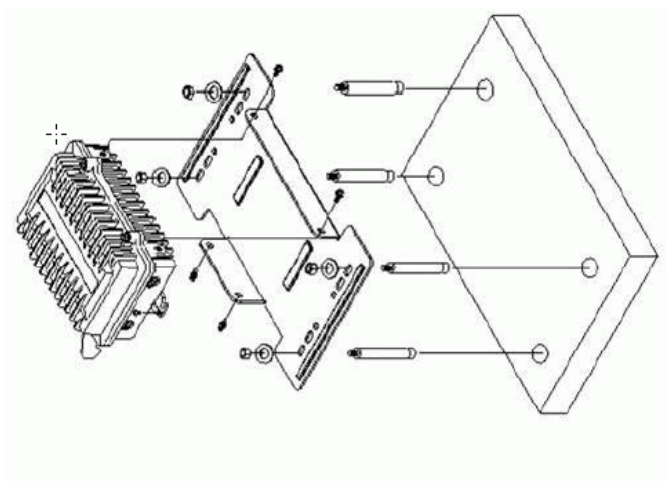

Wall Mounting Figure

3.. After checking the ODU is mounted well, you can connect the following two cables: the Waterproof RJ-45 network cable to "P+ DATA OUT" port of ODU and the RF cable to antenna port. Additional waterproof tool, such as waterproof tape, is recommended to use to enhance the waterproof function. It is suggested to have a lightening protector between antenna and antenna port. Connecting the ground wire as the figure of "ODU ground wire connection."

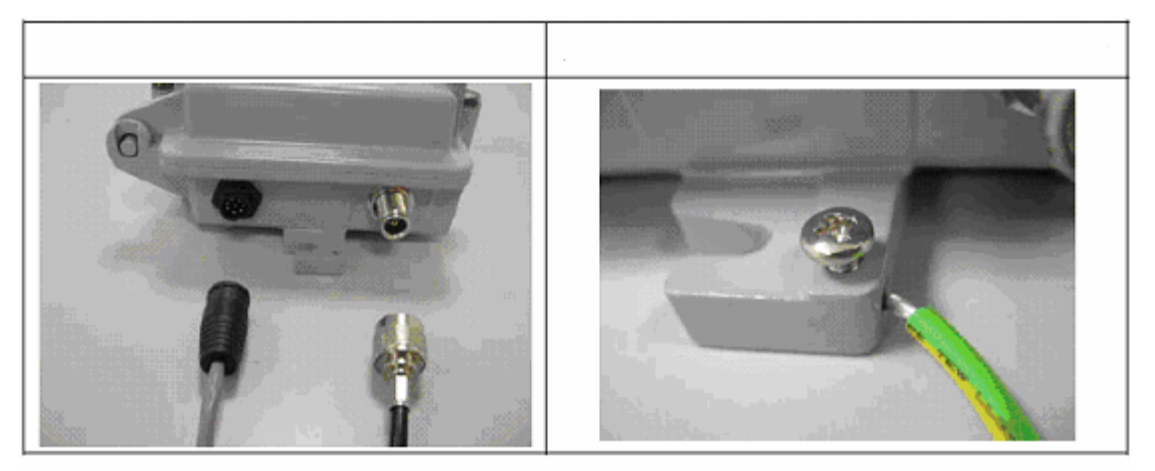

4. Plug the other end of the waterproof RJ-45 cable to the PoE device. The PoE device is guaranteed only in indoor environment.

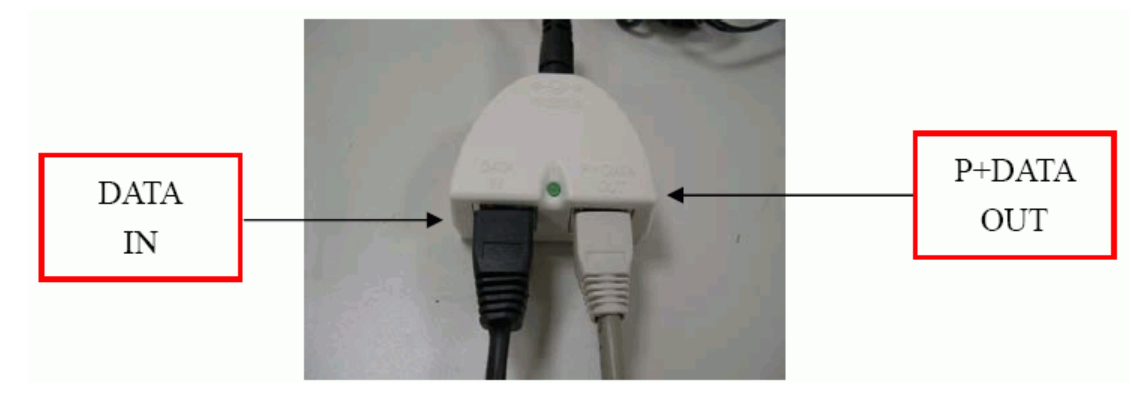

Caution: DON'T plug the power cord into PoE device before you finish install the antenna and Ground wire to ensure the safety.

If the RJ-45 cable's length is not long enough to connect to your network

device for indoor parts installation, you can extend the cable length. However, make sure the maximum length of the RJ-45 cable is shorter than

100M (about 109 yards) for normal operation under IEEE 802.3 standards. When you plug the regular RJ-45 cable into the PoE device, you should use the regular RJ-45 cable to plug into the "DATA IN" of "Power Over Ethernet Kit" to connect to hub/switch or use the crosslink RJ-45 cable (Not included in the Packing List) to connect with user's PC

The waterproof RJ-45 cable must be connected to the "P+DATA OUT" port.

# Caution:Be careful! Don't plug the two cables inversely. It will damage the devices

We recommend you refer to the following illustration as a guideline for hardware installation.

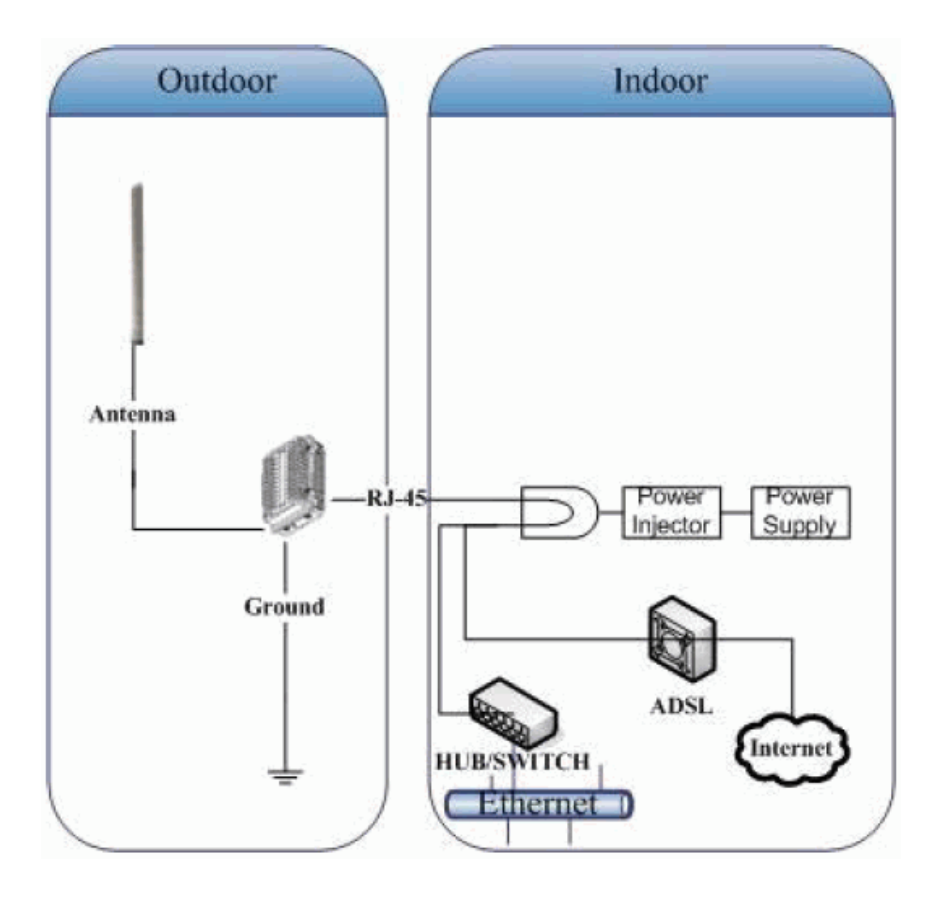

# 2. First Time Configuration

# **Before Start to Configure**

There are two ways to configure the device, one is through web-browser, and the other is through Secure Shell CLI interface. To access the configuration interfaces, make sure you are using a computer connected to the same network as the device. The default IP address of the device is

192.168.2.254, and the subnet-mask is 255.255.255.0.

The device has three operation modes (Router/Bridge/WISP). In bridge mode, also known as AP Client, you can access the device by both WLAN (Wireless Local Area Network) and wired LAN. And in router/WISP modes, the device can be accessed by both WLAN and WAN. The default IP addresses for the device are 192.168.2.254(for LAN), 172.1.1.1(for WAN), so you need to make sure the IP address of your PC is in the same subnet as the device, such as 192.168.2.X (for LAN), 172.1.1.X (for WAN).

Please note that the DHCP server inside the device is default to up and running. Do not have multiple DHCP servers in your network environment, otherwise it will cause abnormal situation.

We also provide an auto-discovery tool which is for finding out the IP of the device. In case, you've forgot the IP of the device or the IP of the device has been changed, you can use the tool to find out the IP of the device even your PC is not in the same subnet as the device is.

**Knowing the Network Application** 

OUTDOOR AP can act as the following roles, and it supports WDS (Wireless Distribution System) function.

- Access Point
- WDS (Wireless Repeater)
- Bridge/Router
- WISP
- AP Client

The device provides 3 different operation modes and the wireless radio of device can act as AP/Client/WDS. The operation mode is about the communication mechanism between the wired Ethernet NIC and wireless NIC, the following is the types of operation mode.

#### Router

The wired Ethernet (WAN) port is used to connect with ADSL/Cable modem and the wireless NIC is used for your private WLAN. The NAT is existed between the 2

NIC and all the wireless clients share the same public IP address through the WAN port to ISP. The default IP configuration for WAN port is static IP. You can access the web server of device through the default WAN IP address 172.1.1.1 and modify the setting base on your ISP requirement.

#### **Bridge**

The wired Ethernet and wireless NIC are bridged together. Once the mode is selected, all the WAN related functions will be disabled.

#### WISP (Wireless ISP)

This mode can let you access the AP of your wireless ISP and share the same public IP address form your ISP to the PCs connecting with the wired Ethernet port of the device. To use this mode, first you must set the wireless radio to be client mode and connect to the AP of your ISP then you can configure the WAN IP configuration to meet your ISP requirement.

The wireless radio of the device acts as the following roles.

#### AP (Access Point)

he wireless radio of device serves as communications "hub" for wireless clients and provides a connection to a wired LAN.

#### **AP Client**

This mode provides the capability to connect with the other AP using infrastructure/Ad-hoc networking types. With bridge operation mode, you can directly connect the wired Ethernet port to your PC and the device becomes a wireless adapter. And with WISP operation mode, you can connect the wired Ethernet port to a hub/switch and all the PCs connecting with hub/switch can share the same public IP address from your ISP.

#### WDS (Wireless Distribution System)

This mode serves as a wireless repeater; the device forwards the packets to another AP with WDS function. When this mode is selected, all the wireless clients can't survey and connect to the device. The device only allows the WDS connection.

9

#### WDS+AP

This mode combines WDS plus AP modes, it not only allows WDS connections but also the wireless clients can survey and connect to the device.

The following table shows the supporting combination of operation and wireless radio modes.

|        | Bridge | Router | WISP |
|--------|--------|--------|------|
| AP     | V      | V      | Х    |
| WDS    | V      | V      | Х    |
| Client | V      | Х      | V    |
| AP+WDS | V      | V      | Х    |

Hereafter are some topologies of network application for your reference.

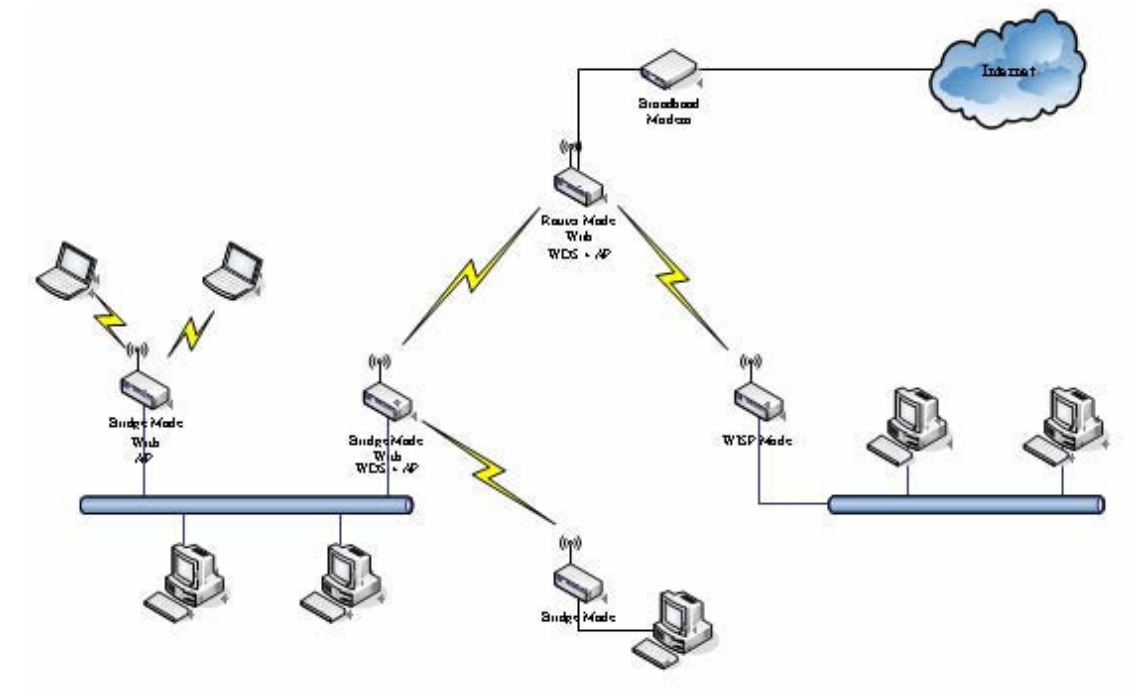

#### **Examples of Configuration**

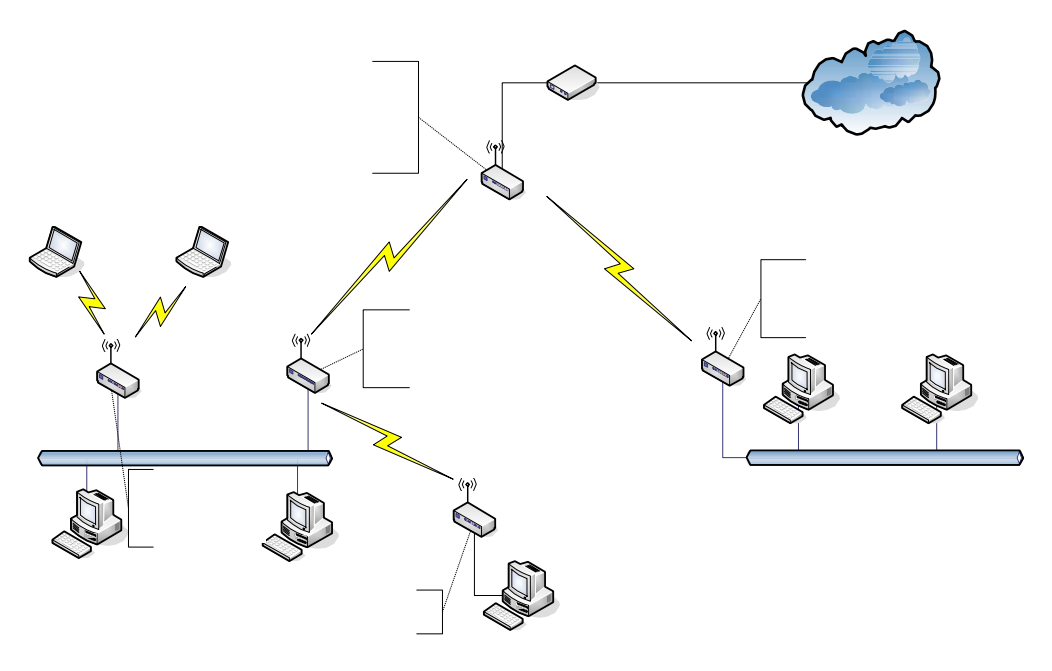

This example demonstrates how to set up a network with different device configurations. There are 2 DHCP servers (DEV1/DEV4) in the network to control the IP configuration of 2 domains (192.168.2.x/192.168.3.x). Once the setting is done, all the PCs can visit Internet through DEV1.

We assume all the devices keep the factory default setting. To make sure that user can continuing press the rest button for more than 5 seconds to restore the factory default setting.

The following descriptions show the steps to configure DEV1 to DEV5.

## **Configure DEV1:**

- 1. Connect the ADSL modem to Ethernet port of device using Ethernet cable.
- 2. Access the web server (http://192.168.2.254) of device from the wireless station.
- 3. Use Wizard page to setup device.

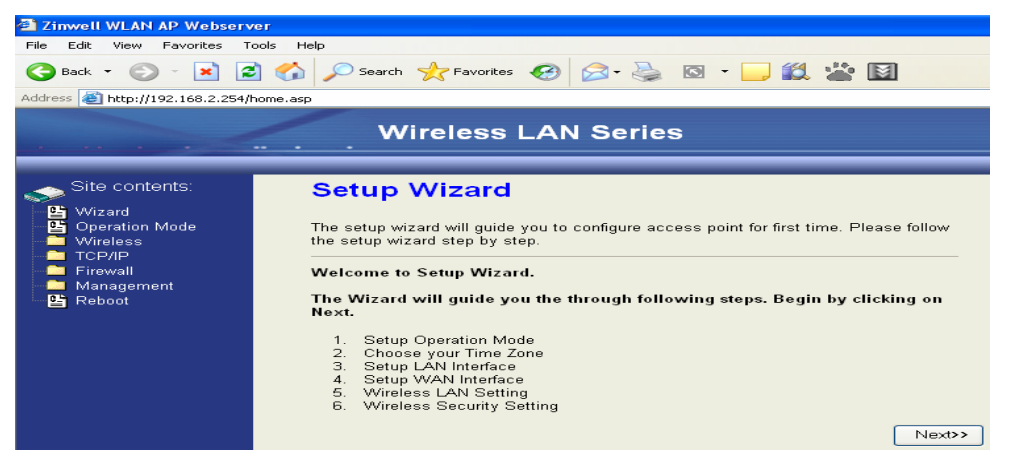

4. Press "Next>>" button then set the "Operation Mode" to "Router" mode.

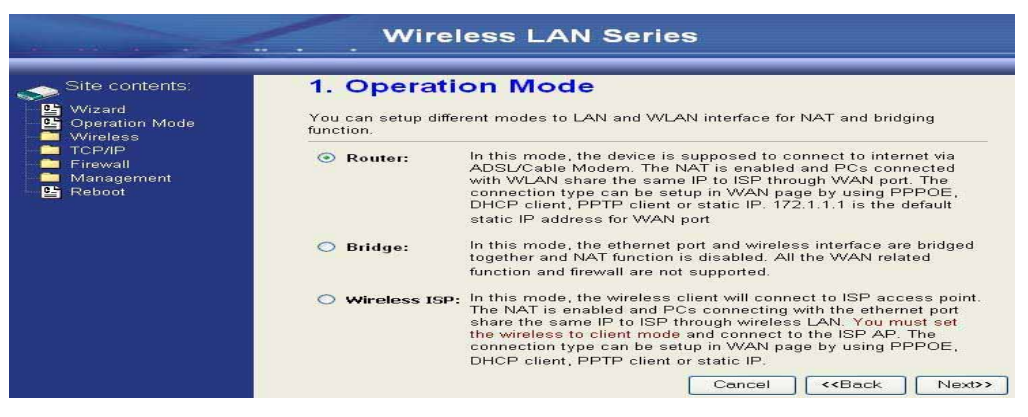

5. Press "Next>>" button then disable "Time Zone" function.

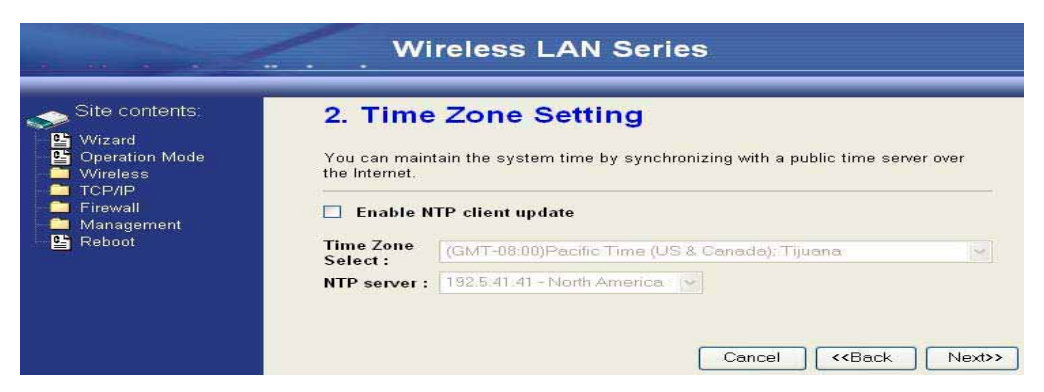

#### 6. Press "Next>>" button then set the IP address of LAN interface.

| Site contents:                                                                           | 3. LAN Inte                                                                                  | erface Setup                                                                                                    |                                                                                          |
|------------------------------------------------------------------------------------------|----------------------------------------------------------------------------------------------|----------------------------------------------------------------------------------------------------|------------------------------------------------------------------------------------------|
| G vvi2ano<br>Coperation Mode<br>Wireless<br>TCP/IP<br>Firewall<br>Management<br>B Reboot | This page is used to<br>to the device. Here y<br>DHCP Server will be<br>Server in your netwo | configure the parameters for local an<br>ou may change the setting for IP ado<br>up and running, please make sure th<br>k when the device is in Bridge/Client | a network which connects<br>lresss, subnet mask. The<br>ere is no another DHCP<br>Modes. |
|                                                                                          | IP Address:                                                                                  | 192.168.2.254                                                                                                    |                                                                                          |
|                                                                                          | Subnet Mask:                                                                                 | 255.255.255.0                                                                                                    |                                                                                          |

7. Press "Next>>" button then select the "PPPoE" for "WAN Access Type" and fill in the "User Name" and "Password" fields.

| Site contents:                                                    | 4. WAN Inte                                                                | rface Setup                                                                                                    |                      |
|-------------------------------------------------------------------|----------------------------------------------------------------------------|----------------------------------------------------------------------------------------------------|----------------------|
| Yuzard<br>Yang Operation Mode<br>Yireless<br>TCP/IP<br>■ Firewall | This page is used to co<br>the WAN port of your A<br>static IP, DHCP, PPPo | nfigure the parameters for Internet network which conn<br>ccess Point. Here you may change the access metho<br>E or PPTP by click the item value of WAN Access typ | ects I<br>I to<br>e. |
| Management<br>Reboot                                              | WAN Access Type:                                                           | PPPoE                                                                                                    |                      |
|                                                                   | User Name:                                                                 | 87043609@hinet.net                                                                                                    |                      |
|                                                                   | Password:                                                                  |                                                                                                    |                      |

8. Press "Next>>" button then select the "AP+WDS" for "mode" and change the SSID to "DEV1".

| Site contents:                                                                                                   | 5. Wireless                                                        | Basic Settings                                                                                                    |
|----------------------------------------------------------------------------------------------------|--------------------------------------------------------------------|----------------------------------------------------------------------------------------------------|
| <ul> <li>➡ Wizard</li> <li>➡ Operation Mode</li> <li>➡ Wireless</li> <li>➡ TCP/IP</li> <li>➡ Firewall</li> </ul> | This page is used to c<br>connect to your Acce<br>the Client Mode. | onfigure the parameters for wireless LAN clients which may<br>ss Point. If you want to use Wireless ISP mode, please choose |
| Management                                                                                                    | Band:                                                              | 2.4 GHz (B+G) 🗸                                                                                                    |
| E Kebool                                                                                                    | Mode:                                                              | AP+WDS 🗸                                                                                                    |
|                                                                                                    | Network Type:                                                      | Infrastructure 😪                                                                                                    |
|                                                                                                    | SSID:                                                              | DEV1                                                                                                    |
|                                                                                                    | Channel Number:                                                    | 11 🗸                                                                                                    |
|                                                                                                    | Enable Mac Clo                                                     | one (Single Ethernet Client)                                                                                                |
|                                                                                                    |                                                                    | Cancel ( <back next="">&gt;</back>                                                                                          |

9. Press "Next>>" button then select "None" for "Encryption" then press "Finished" button.

| ·····          | Wireless LAN Series                                                                                                    |
|----------------|----------------------------------------------------------------------------------------------------|
| Site contents: | 6. Wireless Security Setup<br>This page allows you setup the wireless security. Turn on VEP or WPA by using<br>Encryption Keys could prevent any unauthorized access to your wireless network.<br>Encryption: None  Cancel < <back finished<="" th=""></back> |

**10**. Wait for refreshing web page.

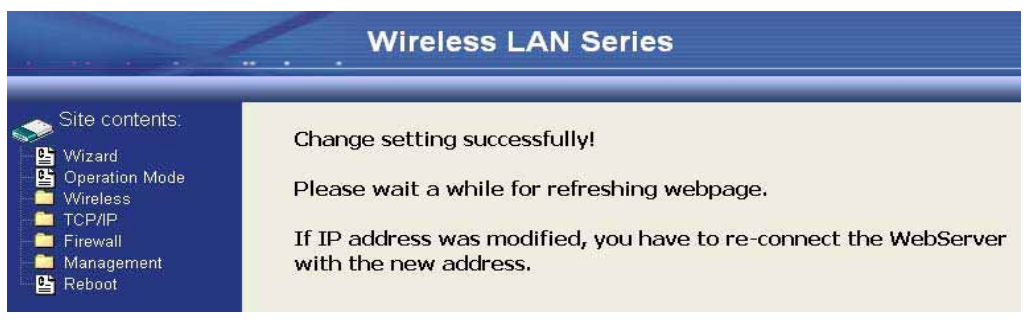

#### **11**. Use "WDS Settings" page to configure WDS.

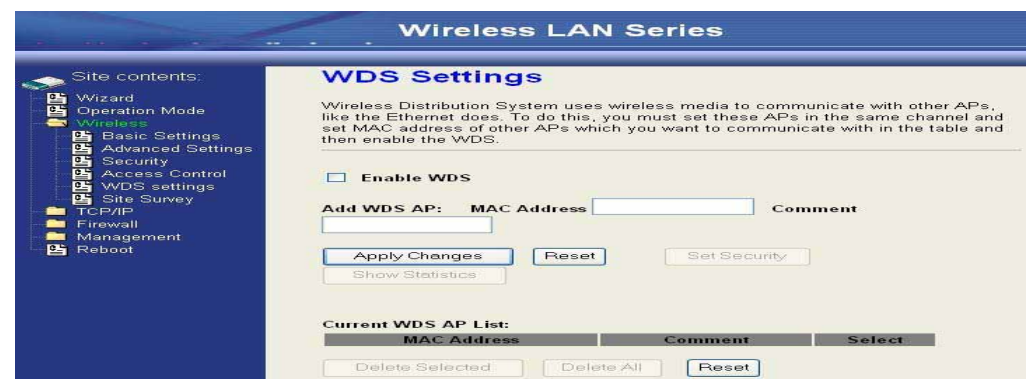

12. Enable WDS function and add the BSSID of DEV2 to "Current WDS AP List".

|                                                                                                    | Wireless LAN Series                                                                                                    |        |
|----------------------------------------------------------------------------------------------------|----------------------------------------------------------------------------------------------------|--------|
| Site contents:<br>Wizard<br>Goveration Mode<br>Wireless<br>B Advanced Settings<br>B Advanced Settings<br>B Advanced Settings<br>Control<br>B WDS settings<br>WDS settings<br>TCP/IP<br>Firewall<br>Management<br>Reboot | WDS Settings         Wireless Distribution System uses wireless media to communicate with other APs, like the Ethernet does. To do this, you must set these APs in the same channel an set MAC address of other APs which you want to communicate with in the table an then enable the WDS         Image: The state of the table and the enable the WDS         Image: The state of the table and the enable the WDS         Image: The state of the table and the enable the WDS         Image: The table and the table and the enable the WDS         Image: The table and the table and the enable the WDS         Image: The table and the table and the enable the WDS         Image: The table and the table and the table and the enable the WDS         Image: The table and the table and the enable the WDS         Image: The table and the table and the table and the enable the WDS         Image: Table WDS         Add WDS AP: MAC Address       Comment         Apply Changes       Reset         Show Statistics       Select         Do:00:00:04:26:92       BSSID of DEV2         Delete Selected       Delete All | d<br>d |

13. Since we access the device by wireless connection, it may temporarily disconnect when applying the WDS setting. After re-connecting to the device, use the "Status" page to check the settings.

| Contractor and Adventure of Adventure of Adv |                        |                             |
|----------------------------------------------------------------------------------------------------|------------------------|-----------------------------|
|                                                                                                    | Wireless Configuration | n                           |
|                                                                                                    | Mode                   | AP+WDS - Router             |
|                                                                                                    | Band                   | 2.4 GHz (B+G)               |
| Management -                                                                                                    | SSID                   | DEV1                        |
|                                                                                                    | Channel Number         | 11                          |
| Bandwidth Control                                                                                                    | Encryption             | Disabled(AP), Disabled(WDS) |
| SNMP                                                                                                    | BSSID                  | 00:05:9e:80:f9:bb           |
| 📲 Statistics                                                                                                    | Associated Clients     | 1                           |
|                                                                                                    | Power(OFDM/G)          | 100mW                       |
| 📑 Time Zone                                                                                                    | Power(CCK/B)           | 250mW                       |
| E Log                                                                                                    | TCP/IP Configuration   |                             |
| Miscellaneous                                                                                                    | Attain IP Protocol     | Fixed IP                    |
| Save/Reload Setting                                                                                                    | IP Address             | 192.168.2.254               |
|                                                                                                    | Subnet Mask            | 255.255.255.0               |
| 🗳 Reboot                                                                                                    | Default Gateway        | 192.168.2.254               |
|                                                                                                    | DHCP Server            | Enabled                     |
|                                                                                                    | MAC Address            | 00:05:9e:80:f9:bb           |
|                                                                                                    | WAN Configuration      |                             |
|                                                                                                    | Attain IP Protocol     | Fixed IP                    |
|                                                                                                    | IP Address             | 218.168.146.93              |
|                                                                                                    | Subnet Mask            | 255.255.255.0               |
|                                                                                                    | Default Gateway        | 218.168.146.254             |
|                                                                                                    | MAC Address            | 00:05:9e:80:f9:bc           |
|                                                                                                    |                        |                             |

## **Configure DEV2:**

1. Access the web server (http://192.168.2.254). of device from the Ethernet port.

#### Caution

If you configure multiple devices in the same PC, since the devices have the same default IP address but different MAC addresses, it may cause you not able to access the web server of device. If the situation happens, please try to clean the ARP table of your PC by DOS command "arp –d" then you can access the web server of device using the default IP address.

#### 2. Use Wizard page to setup device.

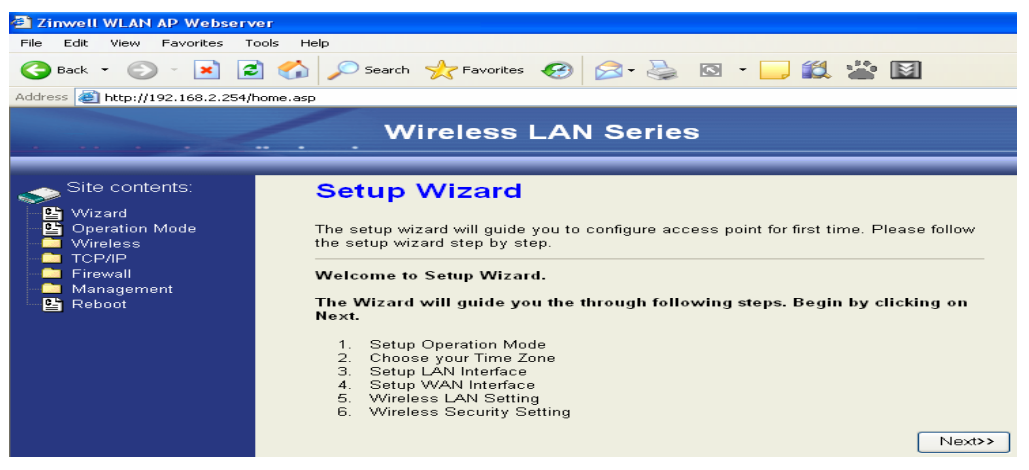

3. Press "Next>>" button then set the "Operation Mode" to "Bridge" mode.

|                                                                                                    | Wirel                             | ess LAN Series                                                                                                    |
|----------------------------------------------------------------------------------------------------|-----------------------------------|----------------------------------------------------------------------------------------------------|
| Site contents:<br>Site contents:<br>Operation Mode<br>Vireless<br>TCP/IP<br>Kinwall<br>Management.<br>Reboot | Operation<br>You can setup differ | Mode                                                                                                    |
|                                                                                                    | O Router:                         | In this mode, the device is supposed to connect to internet via<br>ADSL/Cable Modem. The NAT is enabled and PCs connected to<br>WLAN share the same IP to ISP through WAN port. The<br>connection type can be setup in WAN page by using PPPOE,<br>DHCP client, PPTP client or static IP.172.1.1.1 is the default<br>static IP address for WAN port                                           |
|                                                                                                    | Bridge:                           | In this mode, the ethernet port and wireless interface are bridged<br>together and NAT function is disabled. All the WAN related<br>function and firewall are not supported.                                                                                                    |
|                                                                                                    | ⊖ Wireless ISP:                   | In this mode, the wireless client will connect to ISP access point.<br>The NAT is enabled and PCs connecting with ethernet port share<br>the same IP to ISP through wireless LAN. You must set the<br>wireless to client mode first and connect to the ISP AP in Site-<br>Survey page. The connection type can be setup in WAN page by<br>using PPPOE, DHCP client, PPTP client or static IP. |
|                                                                                                    | Apply Change                      | Reset                                                                                                    |

4. Press "Next>>" button then disable "Time Zone" function.

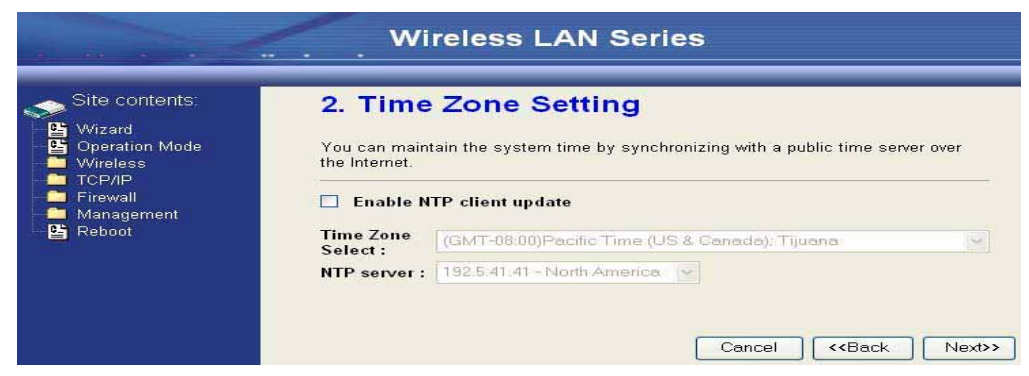

#### 5. Press "Next>>" button then set the IP address of LAN interface.

| Site contents:                                                                                                    | 3. LAN Inte                                                                                  | erface Setup                                                                                                    |                                                                                                    |
|----------------------------------------------------------------------------------------------------|----------------------------------------------------------------------------------------------|----------------------------------------------------------------------------------------------------|----------------------------------------------------------------------------------------------------|
| Vorcation Mode     Vorcation Mode     Vorcation     Vorcation     V | This page is used to<br>to the device. Here y<br>DHCP Server will be<br>Server in your netwo | configure the parameters for loc:<br>ou may change the setting for IF<br>up and running, please make su<br>k when the device is in Bridge/C | al area network which connects<br>• addresss, subnet mask. The<br>re there is no another DHCP<br>lient Modes. |
|                                                                                                    | IP Address:                                                                                  | 192.168.2.202                                                                                                    |                                                                                                    |
|                                                                                                    | Subnet Mask:                                                                                 | 255.255.255.0                                                                                                    |                                                                                                    |

6. Press "Next>>" button then select the "AP+WDS" for "mode" and change the SSID to "DEV2".

| Site contents:                                                                                         | 5. Wireless                                                         | Basic Settings                                                                                                    |
|----------------------------------------------------------------------------------------------------|---------------------------------------------------------------------|----------------------------------------------------------------------------------------------------|
| <ul> <li>Wizard</li> <li>Operation Mode</li> <li>Wireless</li> <li>TCP/IP</li> <li>Firewall</li> </ul> | This page is used to c<br>connect to your Acces<br>the Client Mode. | configure the parameters for wireless LAN clients which may<br>ss Point. If you want to use Wireless ISP mode, please choose |
| Management                                                                                             | Band:                                                               | 2.4 GHz (B+G) 🔽                                                                                                    |
|                                                                                                    | Mode:                                                               | AP+WDS 🗸                                                                                                    |
|                                                                                                    | Network Type:                                                       | Infrastructure 🐱                                                                                                    |
|                                                                                                    | SSID:                                                               | DEV2                                                                                                    |
|                                                                                                    | Channel Number:                                                     | 11 💌                                                                                                    |
|                                                                                                    | Enable Mac Clo                                                      | one (Single Ethernet Client)                                                                                                 |
|                                                                                                    |                                                                     | Cancel < <back next="">&gt;</back>                                                                                           |

7. Press "Next>>" button then select "None" for "Encryption" then press "Finished" button.

| Site contents:                                                                     | 6. Wireless Security Setup                                                                                                    |
|------------------------------------------------------------------------------------|----------------------------------------------------------------------------------------------------|
| Wizard<br>Operation Mode<br>Wireless<br>TCP/IP<br>Firewall<br>Management<br>Reboot | This page allows you setup the wireless security. Turn on WEP or WPA by using Encryption Keys could prevent any unauthorized access to your wireless network.  Encryption: None |
|                                                                                    | Cancel C-Back Finished                                                                                                    |

## 8. Wait for refreshing web page.

| Wireless LAN Series                                                                     |                                                                                                    |  |
|-----------------------------------------------------------------------------------------|----------------------------------------------------------------------------------------------------|--|
| Site contents:<br>Wizard<br>Geration Mode<br>TCP/IP<br>Firewall<br>Management<br>Reboot | Change setting successfully!<br>Please wait a while for refreshing webpage.<br>If IP address was modified, you have to re-connect the WebServer<br>with the new address. |  |

9. Access the web server by new IP address "192.168.2.202" then use "LAN Interface" page to disable DHCP Server.

|                                                                | Wireless                                                       | LAN Series                                                                                                    |
|----------------------------------------------------------------|----------------------------------------------------------------|----------------------------------------------------------------------------------------------------|
|                                                                |                                                                |                                                                                                    |
| Site contents:                                                 | LAN Interface                                                  | Setup                                                                                                    |
| - ≌ Wizard<br>- ≌ Operation Mode<br>- = Wireless<br>- = TCP/IP | This page is used to config<br>the device. Here you may<br>etc | gure the parameters for local area network which connects to<br>change the setting for IP Address, Subnet Mask, DHCP, |
| LAN Interface                                                  | IP Address:                                                    | 192.168.2.202                                                                                                    |
| Route                                                          | Subnet Mask:                                                   | 255.255.255.0                                                                                                    |
| Management                                                     | Default Gateway:                                               | 0.0.0.0                                                                                                    |
| E Repoot                                                       | DHCP:                                                          | Disabled                                                                                                    |
|                                                                | DHCP Client Range:                                             | 192.168.2.1 = 192.168.2.201 Show Client                                                                               |
|                                                                | 802.1d Spanning Tree:                                          | Disabled 💌                                                                                                    |
|                                                                | Clone MAC Address:                                             | 0000000000                                                                                                    |
|                                                                | MTU Size:                                                      | 1500                                                                                                    |
|                                                                | Apply Changes Rese                                             | π,                                                                                                    |

#### 10. Wait for refreshing web page.

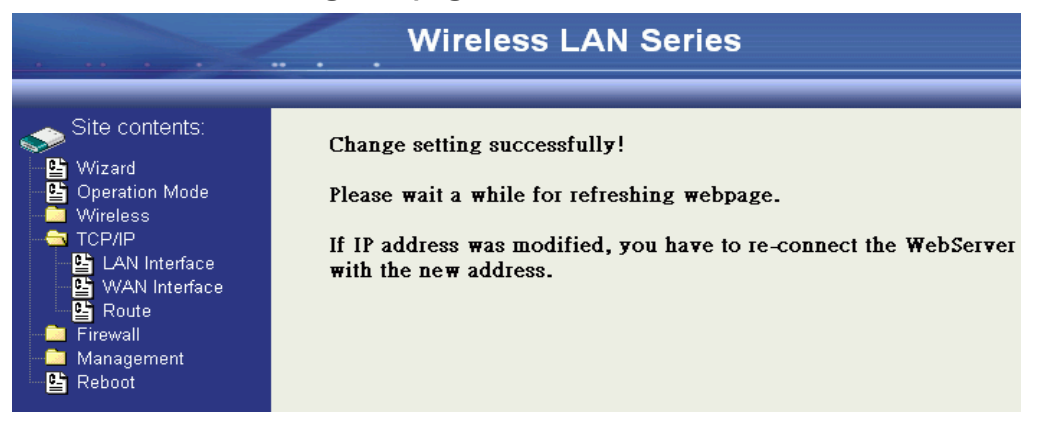

## 11. Use "WDS Settings" page to configure WDS.

| · · · · · · · · · · · · · · · · · · ·                                                                                                    | Wireless LAN Series                                                                                                    |
|----------------------------------------------------------------------------------------------------|----------------------------------------------------------------------------------------------------|
| Site contents:<br>Vizard<br>Coperation Mode<br>Wireless<br>Basic Settings<br>Security<br>Advanced Settings<br>Security<br>Security<br>Security<br>Security<br>Security<br>Security<br>Security<br>Security<br>Security<br>Security<br>Firewall<br>Reason<br>Firewall<br>Reason | WDS Settings         Wireless Distribution System uses wireless media to communicate with other APs, like the Ethernet does To do this, you must set these APs in the same channel and then enable the WDS.         Image: The set of the set of the se |

**12**. Enable WDS function and add the BSSID of DEV1 to "Current WDS AP List".

|                                                                                                    | Wireless LAN Series                                                                                                    |
|----------------------------------------------------------------------------------------------------|----------------------------------------------------------------------------------------------------|
| Site contents:<br>Wizard<br>Deparation Mode<br>Wireless<br>Basic Settings<br>Call Advanced Settings<br>Security<br>Access Control<br>WDS settings<br>Site Survey<br>TCP/IP<br>Firewall<br>Management<br>Reboot | WDS Settings         Wireless Distribution System uses wireless media to communicate with other APs, like the Ethernet does. To do this, you must set these APs in the same channel and set MAC address of other APs which you want to communicate with in the table and then enable the WDS.         Image: Image: Ima |

| - Wireless        | Wireless Configuration | n                           |
|-------------------|------------------------|-----------------------------|
|                   | Mode                   | AP+WDS - Router             |
| - Firewall        | Band                   | 2.4 GHz (B+G)               |
| Management I      | SSID                   | DEV2                        |
|                   | Channel Number         | 11                          |
| Bandwidth Control | Encryption             | Disabled(AP), Disabled(WDS) |
|                   | BSSID                  | 00:05:9e:80:f9:bb           |
| 🗳 Statistics      | Associated Clients     | 1                           |
| 🗳 DDNS            | Power(OFDM/G)          | 100mW                       |
| 💾 Time Zone       | Power(CCK/B)           | 250mW                       |
| Log               | TCP/IP Configuration   |                             |
| Miscellaneous     | Attain IP Protocol     | Fixed IP                    |
| Cpgrade Firmware  | IP Address             | 192.168.2.254               |
| Password          | Subnet Mask            | 255.255.255.0               |
| - E Reboot        | Default Gateway        | 192.168.2.254               |
|                   | DHCP Server            | Enabled                     |
|                   | MAC Address            | 00:05:9e:80:f9:bb           |
|                   | WAN Configuration      |                             |
|                   | Attain IP Protocol     | Fixed IP                    |
|                   | IP Address             | 218.168.146.93              |
|                   | Subnet Mask            | 255.255.255.0               |
|                   | Default Gateway        | 218.168.146.254             |
|                   | MAC Address            | 00:05:9e:80:19:bc           |

# . Use the "Status" page to check the settings.

#### **Configure DEV3:**

1. Access the web server (http://192.168.2.254) of device from the Ethernet port.

#### Caution

If you configure multiple devices in the same PC, since the devices have the same default IP address but different MAC addresses, it may cause you not able to access the web server of device. If the situation happens, please try to clean the ARP table of your PC by DOS command "arp -d" then you can access the web server of device using the default IP address.

2. Use "LAN Interface" page to set the IP address of LAN interface and disable

**DHCP** server.

|                | Wireless                                                       | LAN Series                                                                                                    |
|----------------|----------------------------------------------------------------|----------------------------------------------------------------------------------------------------|
|                |                                                                |                                                                                                    |
| site contents: | LAN Interface                                                  | Setup                                                                                                    |
|                | This page is used to config<br>the device. Here you may<br>etc | gure the parameters for local area network which connects to<br>change the setting for IP Address, Subnet Mask, DHCP, |
| LAN Interface  | IP Address.                                                    | 192,168,2,203                                                                                                    |
| Route          | Subnet Mask:                                                   | 255.255.255.0                                                                                                    |
| Management     | Default Gateway:                                               | 0.0.0.0                                                                                                    |
| Reboot         | DHCP:                                                          | Disabled 🗸                                                                                                    |
|                | DHCP Client Range:                                             | 192.168.2.1 _ 192.168.2.201 Show Client                                                                               |
|                | 802.1d Spanning Tree:                                          | Disabled V                                                                                                    |
|                | Clone MAC Address:                                             | 0000000000                                                                                                    |
|                | MTU Size:                                                      | 1500                                                                                                    |
|                | Apply Changes Rese                                             | t                                                                                                    |

#### 3. Wait for refreshing web page.

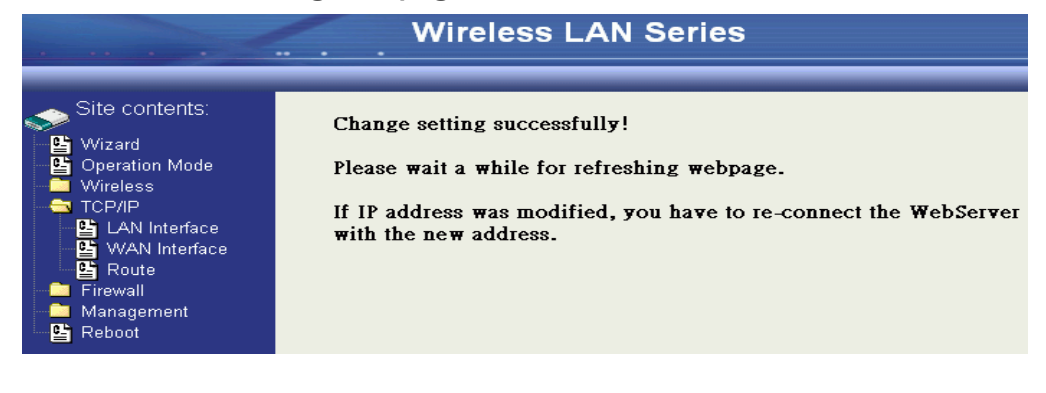

4. Access the web server by new IP address "192.168.2.203" then use "Basic

| Site contents:                   | Wireless Basic Settings                                                                                                    |
|----------------------------------|----------------------------------------------------------------------------------------------------|
| - 🗳 Wizard<br>- 🗳 Operation Mode | This page is used to configure the parameters for wireless LAN clients which may<br>connect to your Access Point. Here you may change wireless encryption settings as   |
| Wireless                         | well as wireless network parameters. Enable universal repeater mode can let radio act<br>as AP and client simultaneouly but remember the channel must be as same as the |
| Security                         | connected AP.                                                                                                    |
| WDS settings                     | Disable Wireless LAN Interface                                                                                                    |
| TCP/IP                           | Band: 2.4 GHz (B+G)                                                                                                    |
| Management                       | Network Infrastructure                                                                                                    |
| E Reboot                         | SSID: JEV3                                                                                                    |
|                                  | Channel Show Active Clients                                                                                                    |
|                                  | Enable Mac Clone (Single Ethernet Client)                                                                                                    |
|                                  | Enable Universal Repeater Mode                                                                                                    |
|                                  | Extended<br>SSID:                                                                                                    |
|                                  | (once selected and applied,extended SSID and channel number will be updated)                                                                                            |
|                                  | SSID BSSID Channel Type Encrypt RSSI Quality                                                                                                    |
|                                  | Refirsh                                                                                                    |
|                                  | 5 Apply Changes Reset                                                                                                    |

Settings" page to change SSID and CHANNEL.

5. Use the "Status" page to check the settings.

|                                         | System                 |                   |
|-----------------------------------------|------------------------|-------------------|
| - Firewall                              | Uptime                 | Oday:Oh:52m:38s   |
|                                         | Free Memory            | 11236 kB          |
|                                         | Firmware Version       | 1.3.0             |
| Bandwidth Control                       | Webpage Version        | 1.3.0             |
| SNMP                                    | Wireless Configuration | 1                 |
| 📲 Statistics                            | Mode                   | AP - Bridge       |
| DDNS                                    | Band                   | 2.4 GHz (B+G)     |
| 📲 Time Zone                             | SSID                   | DEV3              |
|                                         | Channel Number         | 5                 |
| Miscellaneous                           | Encryption             | Disabled          |
| Opyrade Firmware<br>Sovo/Dolood Sotting | BSSID                  | 00:05:9e:80:f9:bb |
|                                         | Associated Clients     | 1                 |
| Reboot                                  | Power(OFDM/G)          | 100mW             |
| -                                       | Power(CCK/B)           | 250mW             |
|                                         | TCP/IP Configuration   |                   |
|                                         | Attain IP Protocol     | Fixed IP          |
|                                         | IP Address             | 192.168.2.203     |
|                                         | Subnet Mask            | 255.255.255.0     |
|                                         | Default Gateway        | 192.168.2.203     |
|                                         | DHCP Server            | Enabled           |
|                                         | MAC Address            | 00:05:9e:80:f9:bb |

#### **Configure DEV4:**

1. Access the web server (http://192.168.2.254) of device from the Ethernet port.

#### Caution

If you configure multiple devices in the same PC, since the devices have the same default IP address but different MAC addresses, it may cause you unable to access the web server of device. If the situation happens, please try to clean the ARP table of your PC by DOS command "arp –d" then you can access the web server of device using the default IP address.

#### 2. Use Wizard page to setup device.

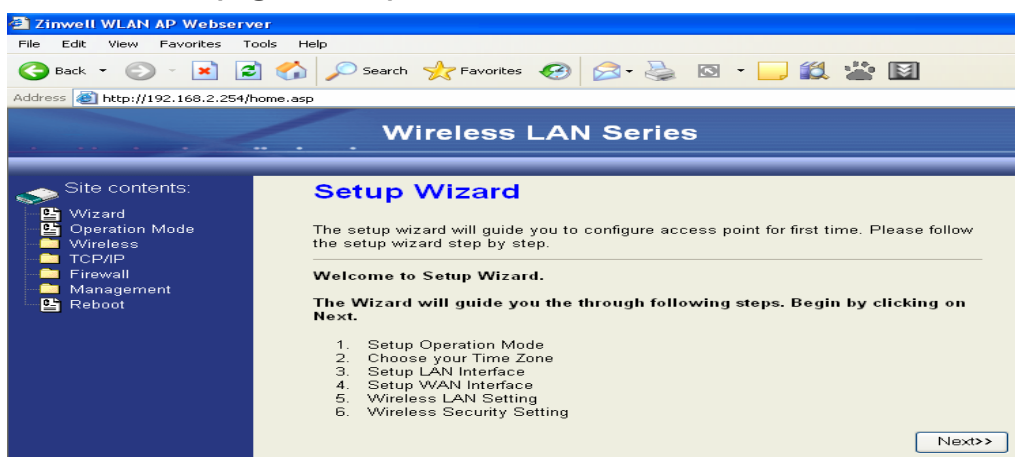

3. Press "Next>>" button then set the "Operation Mode" to "Wireless ISP" mode.

|                                                                          | Wirel           | ess LAN Series                                                                                                    |
|--------------------------------------------------------------------------|-----------------|----------------------------------------------------------------------------------------------------|
| Site contents:<br>Site contents:<br>Wizard<br>Operation Mode<br>Wireless | 1. Operation    | on Mode<br>ent modes to LAN and WLAN interface for NAT and bridging                                                                                                    |
| ■ TCP/IP<br>■ Firewall<br>■ Management<br>■ Reboot                       | O Router:       | In this mode, the device is supposed to connect to internet via<br>ADSL/Cable Modem. The NAT is enabled and PCs connected<br>with WLAN share the same IP to ISP through WAN port. The<br>connection type can be setup in WAN page by using PPPOE,<br>DHCP client, PPTP client or static IP. 172.1.1.1 is the default<br>static IP address for WAN port                                                       |
|                                                                          | O Bridge:       | In this mode, the ethernet port and wireless interface are bridged<br>together and NAT function is disabled. All the WAN related<br>function and firewall are not supported.                                                                                                    |
|                                                                          | ⊙ Wireless ISP: | In this mode, the wireless client will connect to ISP access point.<br>The NAT is enabled and PCs connecting with the ethernet port<br>share the same IP to ISP through wireless LAN. You must set<br>the wireless to client mode and connect to the ISP AP. The<br>connection type can be setup in WAN page by using PPPOE,<br>DHCP client, PPTP client or static IP.<br>Cancel < <back next="">&gt;</back> |

4. Press "Next>>" button then disable "Time Zone" function.

| Wi                                                                                              | reless LAN Series                                                                                                    |
|-------------------------------------------------------------------------------------------------|----------------------------------------------------------------------------------------------------|
| 2. Time<br>You can maint<br>the Internet.<br>Enable NT<br>Time Zone<br>Select :<br>NTP server : | Zone Setting<br>ain the system time by synchronizing with a public time server over<br>IP client update<br>(GMT-08:00)Pacific Time (US & Canada): Tijuana<br>192.5.41.41 - North America |
|                                                                                                 | Vui<br>2. Time<br>You can maint<br>the Internet.<br>Enable N<br>Time Zone<br>Select :<br>NTP server :                                                                                    |

5. Press "Next>>" button then set the IP address of LAN interface.

|                                                                                                    | Wirele                                                                                       | ss LAN Series                                                                                                    |                                                      |
|----------------------------------------------------------------------------------------------------|----------------------------------------------------------------------------------------------|----------------------------------------------------------------------------------------------------|------------------------------------------------------|
|                                                                                                    |                                                                                              |                                                                                                    |                                                      |
| Site contents:                                                                                     | 3. LAN Inte                                                                                  | rface Setup                                                                                                    |                                                      |
| - 말 Ovizard<br>- 말 Operation Mode<br>- ■ VVireless<br>- ■ TCP/IP<br>- ■ Firewall<br>- ■ Management | This page is used to<br>to the device. Here y<br>DHCP Server will be<br>Server in your netwo | configure the parameters for local area netwo<br>ou may change the setting for IP addresss, si<br>up and running, please make sure there is no<br>k when the device is in Bridge/Client Modes. | rk which connects<br>ubnet mask. The<br>another DHCP |
| E Reboot                                                                                           | IP Address:                                                                                  | 192.168.3.1                                                                                                    |                                                      |
|                                                                                                    | Subnet Mask:                                                                                 | 255.255.255.0                                                                                                    |                                                      |
|                                                                                                    |                                                                                              | Cancel                                                                                                    | <back next="">&gt;</back>                            |

6. Press "Next>>" button then select the "DHCP Client" for "WAN Access Type".

|                                                                                                    | Wireless LAN Series                                                                                                    |
|----------------------------------------------------------------------------------------------------|----------------------------------------------------------------------------------------------------|
| Site contents:<br>Wizard<br>Operation Mode<br>Wireless<br>TCP/IP<br>Firewall<br>Management<br>Reboot | 4. WAN Interface Setup         This page is used to configure the parameters for Internet network which connects to the WAN port of your Access Point. Here you may change the access method to static IP, DHCP, PPPoE or PPTP by click the item value of WAN Access type.         WAN Access Type:       DHCP Client ▼         Cancel       < <back< td="">       Next&gt;&gt;</back<> |

7. Press "Next>>" button then select the "Client" for "mode" and change the SSID to "DEV4".

| Site contents:                                                                                         | 5. Wireless                                                      | Basic Settings                                                                                                    |
|----------------------------------------------------------------------------------------------------|------------------------------------------------------------------|----------------------------------------------------------------------------------------------------|
| <ul> <li>Wizard</li> <li>Operation Mode</li> <li>Wireless</li> <li>TCP/IP</li> <li>Firewall</li> </ul> | This page is used to<br>connect to your Acce<br>the Client Mode. | configure the parameters for wireless LAN clients which may<br>ss Point. If you want to use Wireless ISP mode, please choose |
| Management                                                                                             | Band:                                                            | 2.4 GHz (B+G) 💌                                                                                                    |
| E KEDOOL                                                                                               | Mode:                                                            | Client                                                                                                    |
|                                                                                                    | Network Type:                                                    | Infrastructure 🗸                                                                                                    |
|                                                                                                    | SSID:                                                            | DEV4                                                                                                    |
|                                                                                                    | Channel Number:                                                  | 5 🗸                                                                                                    |
|                                                                                                    | 📃 🛛 Enable Mac Cl                                                | one (Single Ethernet Client)                                                                                                 |
|                                                                                                    |                                                                  | Cancel < <back next="">&gt;</back>                                                                                           |

8. Press "Next>>" button then select "None" for "Encryption" then press "Finished" button.

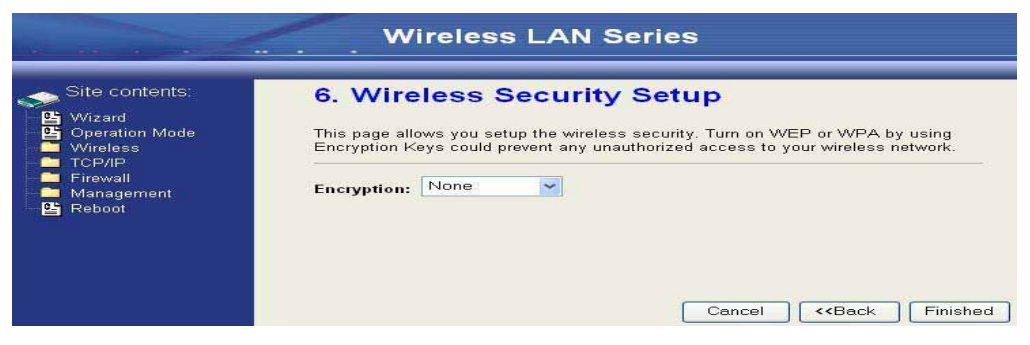

#### 9. Wait for refreshing web page.

| Wireless LAN Series                                                                                 |                                                                                                    |  |  |
|----------------------------------------------------------------------------------------------------|----------------------------------------------------------------------------------------------------|--|--|
| Site contents:<br>Wizard<br>Operation Mode<br>Wireless<br>CP/IP<br>Firewall<br>Management<br>Reboot | Change setting successfully!<br>Please wait a while for refreshing webpage.<br>If IP address was modified, you have to re-connect the WebServer<br>with the new address. |  |  |

10. Change the IP address of your PC to 192.168.3.x then access the web server by the new IP address "192.168.3.1" and use "Status" page check the setting.

| _  | TODIO               |                        |                                |
|----|---------------------|------------------------|--------------------------------|
| _  | TCP/IP              | Wireless Configuration |                                |
|    | Firewall            | Mode                   | Infrastructure Client - Router |
| 7  | Wanagement          | Band                   | 2.4 GHz (B+G)                  |
|    |                     | SSID                   | DEV4                           |
|    | Bandwidth Control   | Channel Number         | 10                             |
|    |                     | Encryption             | Disabled                       |
|    | 🕒 Statistics        | BSSID                  | 00:00:00:00:00                 |
|    |                     | State                  | Scanning                       |
|    | 皆 Time Zone         | RSSI                   | 0                              |
|    | 🗳 Log               | TCP/IP Configuration   |                                |
|    | Miscellaneous       | Attain IP Protocol     | Fixed IP                       |
|    | Upgrade Firmware    | IP Address             | 192.168.3.1                    |
|    | Save/Reioad Setting | Subnet Mask            | 255.255.255.0                  |
| CĽ | Reboot              | Default Gateway        | 192.168.3.1                    |
|    |                     | DHCP Server            | Enabled                        |
|    |                     | MAC Address            | 00:05:9e:80:f9:bc              |
|    |                     | WAN Configuration      |                                |
|    |                     | Attain IP Protocol     | Fixed IP                       |
|    |                     | IP Address             | 192.168.2.2                    |
|    |                     | Subnet Mask            | 255.255.255.0                  |
|    |                     | Default Gateway        | 192.168.2.254                  |
|    |                     | MAC Address            | 00:05:9e:80:f9:bb              |
|    |                     |                        |                                |

# **11.** If the "State" of "Wireless Configuration" is not "Connected" or you want to refresh the "RSSI ", please use "Site Survey" page to re-connect a AP.

| ▶ Site contents:<br>▲ Wizard<br>▲ Operation Mode<br>→ Wireless<br>▶ ♥ Basic Settings                                                                                                    | Wireless Site<br>This page provides tool t<br>found, you could choose | e Survey<br>o scan the wireless netw<br>to connect it manually w | vork. If any<br>when client | Access<br>mode is | Point or IB<br>s enabled. | SS is         |         |
|----------------------------------------------------------------------------------------------------|-----------------------------------------------------------------------|------------------------------------------------------------------|-----------------------------|-------------------|---------------------------|---------------|---------|
| Advanced Settings                                                                                                    | CI22                                                                  | BSSID                                                            | Channel                     | Туре              | Encrypt                   | Signal        | Select  |
| Security<br>Constraints<br>Constraints<br>Constraints<br>Site Survey<br>TCP/IP<br>Firewall<br>Management<br>Constraints<br>Management<br>Constraints<br>Constraints<br>Const | ZPlus-G120-DEV1                                                       | 00:00:04:27:28                                                   | 11 (B+G)                    | AP                | no                        | 100 (-30 dbm) | $\odot$ |
|                                                                                                    | hank_rout <del>s</del> 4                                              | 00:05:9e:80:f8:a3                                                | 11 (B+G)                    | AP                | no                        | 87 (-37 dbm)  | 0       |
|                                                                                                    | 230                                                                   | 00:00:00:00:00:b0                                                | 11 (B+G)                    | AP                | no                        | 87 (-37 dbm)  | 0       |
|                                                                                                    | at&t                                                                  | 00:0d:14:00:69:20                                                | 6 (B+G)                     | AP                | no                        | 80 (-42 dbm)  | 0       |
|                                                                                                    | Test_voip                                                             | 00:0d:14:00:6d:4e                                                | 1 (B+G)                     | AP                | yes                       | 73 (-46 dbm)  | 0       |
|                                                                                                    | hank_route3                                                           | 00:05:9e:80:f8:df                                                | 6 (B+G)                     | AP                | no                        | 73 (-46 dbm)  | 0       |
|                                                                                                    | linksys                                                               | 00:06:25:de:e3:8d                                                | 6 (B+G)                     | AP                | nO                        | 53 (-58 dbm)  | 0       |

### **Configure DEV5:**

1. Access the web server (http://192.168.2.254) of device from the Ethernet port.

#### Caution

If you configure multiple devices in the same PC, since the devices have the same default IP address but different MAC addresses, it may cause you unable to access the web server of device. If the situation happens, please try to clean the ARP table of your PC by DOS command "arp -d" then you can access the web server of device using the default IP address.

#### 2. Use Wizard page to setup device.

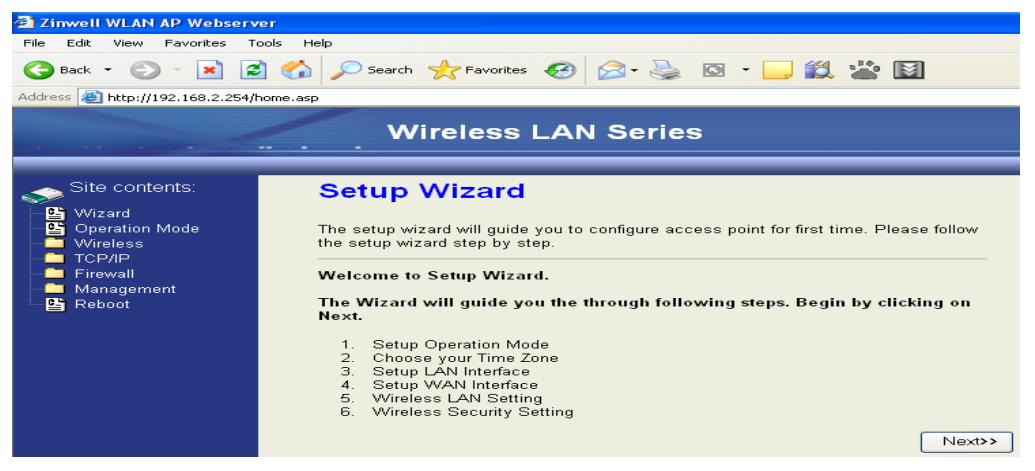

3. Press "Next>>" button then set the "Operation Mode" to "Wireless ISP" mode.

|                                                                                         |                                                   | ess LAN Series                                                                                                    |  |
|-----------------------------------------------------------------------------------------|---------------------------------------------------|----------------------------------------------------------------------------------------------------|--|
| Site contents:<br>Wizard<br>Operation Mode<br>TCP/IP<br>Frewall<br>Management<br>Reboot | 1. Operation<br>You can setup differ<br>function. | on Mode rent modes to LAN and WLAN interface for NAT and bridging                                                                                                    |  |
|                                                                                         | O Router:                                         | In this mode, the device is supposed to connect to internet via<br>ADSL/Cable Modern. The NAT is enabled and PCs connected<br>with WLAN share the same IP to ISP through WAN port. The<br>connection type can be setup in WAN page by using PPPOE,<br>DHCP client, PPTP client or static IP. 172.1.1.1 is the default<br>static IP address for WAN port                |  |
|                                                                                         | 💿 Bridge:                                         | In this mode, the ethernet port and wireless interface are bridged<br>together and NAT function is disabled. All the WAN related<br>function and firewall are not supported.                                                                                                    |  |
|                                                                                         | O Wireless ISP:                                   | In this mode, the wireless client will connect to ISP access point.<br>The NAT is enabled and PCs connecting with the ethernet port<br>share the same IP to ISP through wireless LAN. You must set<br>the wireless to client mode and connect to the ISP AP. The<br>connection type can be setup in WAN page by using PPPOE,<br>DHCP client, PPTP client or static IP. |  |
|                                                                                         |                                                   | Cancel < <back next="">&gt;</back>                                                                                                    |  |

4. Press "Next>>" button then disable "Time Zone" function.

| Site contents:                                                     | 2. Time                       | Zone Setting                                                         |
|--------------------------------------------------------------------|-------------------------------|----------------------------------------------------------------------|
| ● Wizard<br>● Operation Mode<br>● Wireless<br>● TCP/IP<br>● TCP/IP | You can main<br>the Internet. | tain the system time by synchronizing with a public time server over |
| Reboot                                                             | Time Zone<br>Select :         | (GMT-08:00)Pacific Time (US & Canada): Tijuana                       |
|                                                                    | NTP server :                  | 192.5.41.41 - North America                                          |

#### 5. Press "Next>>" button then set the IP address of LAN interface.

|                                                                                        | Wirele                                                                                                    | ss LAN Series                                                                                                    |                                                                                                    |
|----------------------------------------------------------------------------------------|----------------------------------------------------------------------------------------------------|----------------------------------------------------------------------------------------------------|----------------------------------------------------------------------------------------------------|
| Site contents:<br>Wizard<br>Operation Mode<br>Wireless<br>TOP/IP<br>Firewall<br>Reboot | 3. LAN Inte<br>This page is used to<br>to the device. Here y<br>DHCP Server will be<br>Server in your netwo | configure the parameters for lo<br>ou may change the setting for<br>up and running, please make s<br>k when the device is in Bridges | ical area network which connects<br>IP addresss, subnet mask. The<br>sure there is no another DHCP<br>Client Modes. |
|                                                                                        | IP Address:<br>Subnet Mask:                                                                                 | 192.168.2.205<br>255.255.255.0                                                                                                    |                                                                                                    |
|                                                                                        |                                                                                                    |                                                                                                    | Cancel < <back next="">&gt;</back>                                                                                  |

6. Press "Next>>" button then select the "Client" for "mode" and change the SSID to "DEV5".

| Site contents<br>Wisard<br>Steparaton Mose<br>Versional<br>Steparaton Mose<br>Steparaton<br>Steparaton | Wireless Basic Settings<br>This page is used to configure the parameters for wireless LAN disents which may<br>connect to your Access Point. Here you may change wireless encryption cettings as<br>will as whereas het-wirk parameters. Finance intersal repeater mode can lat racin act<br>as AP and client simultaneouly but remember the channel must be as some as the<br>connected AP |
|----------------------------------------------------------------------------------------------------|----------------------------------------------------------------------------------------------------|
| Bocoss Control     Greese Control     Greese Control     Greese Control     Greese Control     Greese Control     Torker     Firewall     Management     Betour                                                                                                    | Disable Wireless LAB Interface         Band:       24 GBa (E4G)          Mode:       Class         Mode:       Class         Store transfer       Store transfer         Channel       3          Store Active Class       Store Active Class                                                                                                    |
|                                                                                                    | Enable Mac Clone (Single Etherner Client)                                                                                                    |
|                                                                                                    | Exable Universal Repeater Mode                                                                                                    |
|                                                                                                    | SSID:<br>Tome seterated and acclust estimated 830 and observed combine will be analyted!                                                                                                    |
|                                                                                                    | SSID BSSID Channel Type Encrypt RSSI Quality                                                                                                    |
|                                                                                                    | Relatio                                                                                                    |
|                                                                                                    | 0 Apply Charges Reserved                                                                                                    |

7. Press "Next>>" button then select "None" for "Encryption" then press "Finished" button.

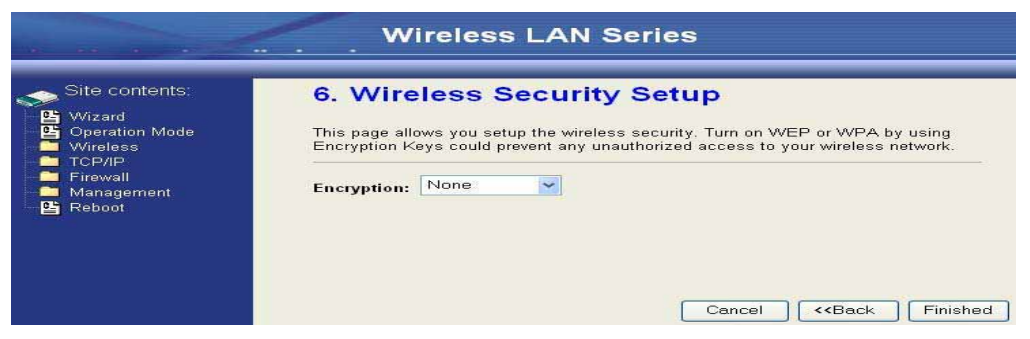

## 8. Wait for refreshing web page.

| Wireless LAN Series                                                                                  |                                                                                                    |  |  |
|----------------------------------------------------------------------------------------------------|----------------------------------------------------------------------------------------------------|--|--|
| Site contents:<br>Wizard<br>Operation Mode<br>Wireless<br>TCP/IP<br>Firewall<br>Management<br>Reboot | Change setting successfully!<br>Please wait a while for refreshing webpage.<br>If IP address was modified, you have to re-connect the WebServer<br>with the new address. |  |  |

9. Access the web server by the new IP address "192.168.2.205" and use "LAN

Interface" page to disable DHCP Server.

| Wireless LAN Series                                  |                                                                                                    |  |  |
|------------------------------------------------------|----------------------------------------------------------------------------------------------------|--|--|
|                                                      |                                                                                                    |  |  |
| Site contents:                                       | LAN Interface Setup                                                                                                    |  |  |
| ✓ Wizard<br>Operation Mode<br>✓ Wireless<br>✓ TCP/IP | This page is used to configure the parameters for local area network which connects to<br>the device. Here you may change the setting for IP Address, Subnet Mask, DHCP,<br>etc |  |  |
| LAN Interface                                        | IP Address: 192.168.2.205                                                                                                    |  |  |
| Eirewall                                             | Subnet Mask: 255.255.255.0                                                                                                    |  |  |
| Management                                           | Default Gateway: 0.0.0.0                                                                                                    |  |  |
| Reboot                                               | DHCP: Disabled                                                                                                    |  |  |
|                                                      | DHCP Client Range: 192.168.2.1 – 192.168.2.204 Show Client                                                                                                    |  |  |
|                                                      | 802.1d Spanning Tree: Disabled 🔽                                                                                                    |  |  |
|                                                      | Clone MAC Address: 00000000000                                                                                                    |  |  |
|                                                      | MTU Size: 1500                                                                                                    |  |  |
|                                                      | Apply Changes Reset                                                                                                    |  |  |

## **10.**Wait for refreshing webpage

|                                                                                                    | Wireless LAN Series                                                                                                    |
|----------------------------------------------------------------------------------------------------|----------------------------------------------------------------------------------------------------|
| Site contents:<br>Wizard<br>Operation Mode<br>Wireless<br>TOP/IP<br>LAN Interface<br>WAN Interface<br>KAN Interface<br>Management<br>Management<br>E Roboot | Change setting successfully!<br>Please wait a while for refreshing webpage.<br>If IP address was modified, you have to re-connect the WebServer<br>with the new address. |

## **11**.Use "State" page to check setting.

| 🔁 Firewall          |                        |                                |  |
|---------------------|------------------------|--------------------------------|--|
| Management 1        | System                 |                                |  |
|                     | Uptime                 | Oday:1h:19m:38s                |  |
|                     | Free Memory            | 11396 kB                       |  |
| 🕒 Bandwidth Control | Firmware Version       | 1.3.0                          |  |
| SNMP                | Webpage Version        | 1.3.0                          |  |
| 🕒 📴 Statistics      | Wireless Configuration |                                |  |
|                     | Mode                   | Infrastructure Client - Bridge |  |
| Time Zone           | Band                   | 2.4 GHz (B+G)                  |  |
|                     | SSID                   | DEV5                           |  |
| Miscellaneous       | Channel Number         | 11                             |  |
| Save/Reload Setting | Encryption             | Disabled                       |  |
|                     | BSSID                  | 00:00:00:00:00                 |  |
| Reboot              | State                  | Scanning                       |  |
|                     | RSSI                   | 0                              |  |
|                     | TCP/IP Configuration   |                                |  |
|                     | Attain IP Protocol     | Fixed IP                       |  |
|                     | IP Address             | 192.168.2.205                  |  |
|                     | Subnet Mask            | 255.255.255.0                  |  |
|                     | Default Gateway        | 192.168.2.205                  |  |
|                     | DHCP Server            | Enabled                        |  |
|                     | MAC Address            | 00:05:9e:80:f9:bb              |  |

**12.** If the "State" of "Wireless Configuration" is not "Connected" or you want to refresh the "RSSI ", please use "Site Survey" page to re-connect a AP.

| Wireless LAN Series                                                                                                    |                                                            |                                                    |                             |                     |                           |               |                         |
|----------------------------------------------------------------------------------------------------|------------------------------------------------------------|----------------------------------------------------|-----------------------------|---------------------|---------------------------|---------------|-------------------------|
| Site contents:                                                                                                    | Wireless Site                                              | e Survey                                           | _                           | -                   | _                         |               |                         |
| <ul> <li> <sup>™</sup> Wizard         <sup>™</sup> Operation Mode         <sup>™</sup> Wireless         <sup>™</sup> Basic Settings         <sup>™</sup> </li> </ul> | This page provides tool to<br>found, you could choose<br>_ | o scan the wireless netw<br>to connect it manually | vork. If any<br>when client | Access<br>t mode is | Point or IE<br>s enabled. | ISS is        |                         |
| Advanced Settings                                                                                                    | CII22                                                      | BSSID                                              | Channel                     | Туре                | Encrypt                   | Signal        | Select                  |
| - Control                                                                                                    | ZPlus-G120-DEV2                                            | 00:00:00:04:26:92                                  | 11 (B+G)                    | AP                  | no                        | 100 (-30 dbm) | $\overline{\mathbf{O}}$ |
| - Contraction VVDS settings                                                                                                    | 230                                                        | 00:00:00:00:00:b0                                  | 11 (B+G)                    | AP                  | no                        | 87 (-37 dbm)  | 0                       |
|                                                                                                    | hank_route4                                                | 00:05:9e:80:f8:a3                                  | 11 (B+G)                    | AP                  | no                        | 83 (-40 dbm)  | 0                       |
| - Firewall                                                                                                    | at&t                                                       | 00:0d:14:00:69:20                                  | 6 (B+G)                     | AP                  | no                        | 80 (-42 dbm)  | 0                       |
| Reboot                                                                                                    | Test_voip                                                  | 00:0d:14:00:6d:4e                                  | 1 (B+G)                     | AP                  | yes                       | 73 (-46 dbm)  | 0                       |
|                                                                                                    | hank_route3                                                | 00:05:9e:80:f8:df                                  | 6 (B+G)                     | AP                  | no                        | 73 (-46 dbm)  | 0                       |
|                                                                                                    | linksys                                                    | 00:06:25:de:e3:8d                                  | 6 (B+G)                     | AP                  | no                        | 53 (-58 dbm)  | 0                       |
|                                                                                                    | Refresh Connect                                            |                                                    |                             |                     |                           |               |                         |

## **Basic Settings**

| site contents:                                                                                            | Wireless Basic Settings                                                                                                    |
|----------------------------------------------------------------------------------------------------|----------------------------------------------------------------------------------------------------|
| Wizard     Operation Mode     Wireless     Wireless     Basic Settings     Advanced Settings     Becurity | This page is used to configure the parameters for wireless LAN clients which may<br>connect to your Access Point. Here you may change wireless encryption settings as<br>well as wireless network parameters. Enable universal repeater mode can let radio act<br>as AP and client simultaneouly but remember the channel must be as same as the<br>connected AP. |
| Access Control                                                                                            | Disable Wireless LAN Interface                                                                                                    |
| Site Survey                                                                                               | Band: 2.4 GHz (B+G)                                                                                                    |
| Firewall                                                                                                  | Mode: AP 🗸                                                                                                    |
| Management                                                                                                | Network Infrastructure                                                                                                    |
|                                                                                                    | SSID: hank                                                                                                    |
|                                                                                                    | Channel 11 Show Active Clients                                                                                                    |
|                                                                                                    | Enable Mac Clone (Single Ethernet Client)                                                                                                    |
|                                                                                                    | Enable Universal Repeater Mode                                                                                                    |
|                                                                                                    | Extended<br>SSID:                                                                                                    |
|                                                                                                    | (once selected and applied,extended SSID and channel number will be updated)                                                                                                    |
|                                                                                                    | SSID BSSID Channel Type Encrypt RSSI Quality                                                                                                    |
|                                                                                                    | Refresh                                                                                                    |
|                                                                                                    | Apply Changes Reset                                                                                                    |

Disable Wireless LAN Interface Disable the wireless interface of device

#### Band:

The device supports 2.4GHz(B), 2.4GHz(G) and 2.4GHz(B+G) mixed modes.

#### Mode:

The radio of device supports different modes as following:

#### 1. AP

The radio of device acts as an Access Point to serves all wireless clients to join a wireless local network.

## 2. Client

Support Infrastructure and Ad-hoc network types to act as a wireless adapter.

## 3. WDS

Wireless Distribution System, this mode serves as a wireless repeater, only devices with WDS function supported can connect to it, all the wireless clients can't survey and connect the device when the mode is selected.

## 4. AP+WDS

Support both AP and WDS functions, the wireless clients and devices with WDS function supported can survey and connect to it.

#### Infrastructure:

This type requires the presence of 802.11b/g Access Point. All communication is done via the Access Point.

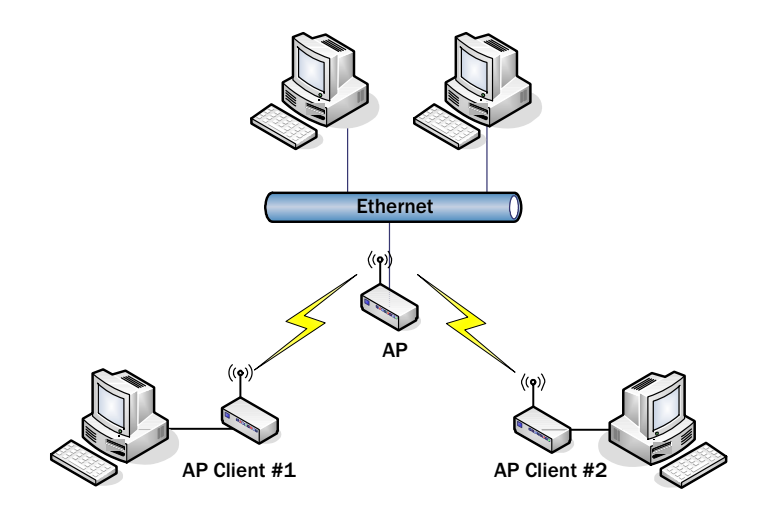

## Ad Hoc:

This type provides a peer-to-peer communication between wireless stations. All the communication is done from Client to Client without any Access Point involved. Ad Hoc networking must use the same SSID and channel for establishing the wireless connection.

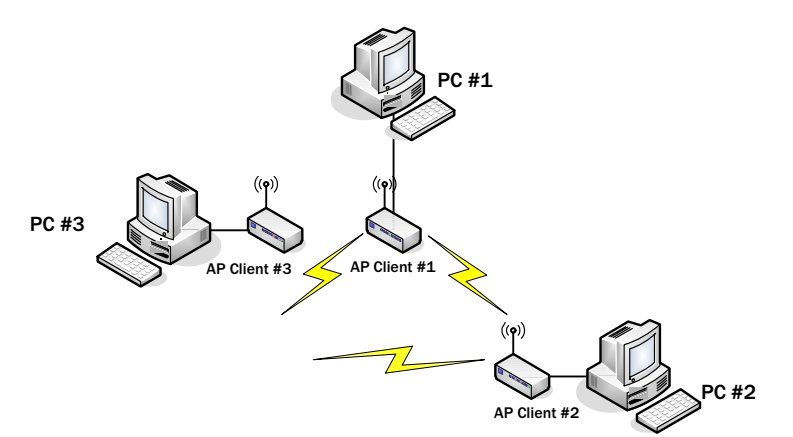

In client mode, the device can't support the Router mode function including Firewall and WAN settings.

#### SSID:

The SSID is a unique identifier that wireless networking devices use to establish and maintain wireless connectivity. Multiple access point/bridges on a network or sub-network can use the same SSID. SSIDs are case sensitive and can contain up to 32 alphanumeric characters. Do not include spaces in your SSID.

#### **Channel Number**

The following table is the available frequencies (in MHz) for the 2.4-GHz radio:

| Channel No. | frequency | Country Domain                           |
|-------------|-----------|------------------------------------------|
| 1           | 2412      | Americas, EMEA, Japan, and China         |
| 2           | 2417      | Americas, EMEA, Japan, and China         |
| 3           | 2422      | Americas, EMEA, Japan, Israel, and China |
| 4           | 2427      | Americas, EMEA, Japan, Israel, and China |
| 5           | 2432      | Americas, EMEA, Japan, Israel, and China |
| 6           | 2437      | Americas, EMEA, Japan, Israel, and China |
| 7           | 2442      | Americas, EMEA, Japan, Israel, and China |
| 8           | 2447      | Americas, EMEA, Japan, Israel, and China |
| 9           | 2452      | Americas, EMEA, Japan, Israel, and China |
| 10          | 2457      | Americas, EMEA, Japan, and China         |
| 11          | 2462      | Americas, EMEA, Japan, and China         |
| 12          | 2467      | EMEA and Japan only                      |
| 13          | 2472      | EMEA and Japan only                      |
| 14          | 2484      | Japan only                               |

When set to "Auto", the device will find the least-congested channel for use.

#### **Associated Client**

Show the information of active wireless client stations that connected to the device.

# **Advanced Settings**

These settings are only for more technically advanced users who have sufficient knowledge about wireless LAN. These settings should not be changed unless you know what effect the changes will have on your device. The default setting is optimized for the normal operation. For specific application, setting configuration will required highly attention to reach optimistic condition.

#### Note :

Any unreasonable value change to default setting will reduce the throughput of the device.

|                                    | Wireless                                                                                                    | LAN Series                              |  |  |
|------------------------------------|----------------------------------------------------------------------------------------------------|-----------------------------------------|--|--|
|                                    | Wireless Adv                                                                                                    | anced Settings                          |  |  |
| Site contents:                     | Wheless Auvaliced Settings                                                                                                    |                                         |  |  |
|                                    | These settings are only for more technically advanced users who have a sufficient<br>knowledge about wireless LAN. These settings should not be changed unless you<br>know what effect the changes will have on your Access Point. |                                         |  |  |
| Advanced Settings                  | Authentication Type:                                                                                                    | O Open System O Shared Key ⊙ Auto       |  |  |
| Access Control                     | Fragment Threshold:                                                                                                    | 2346 (256-2346)                         |  |  |
| UVDS settings                      | RTS Threshold:                                                                                                    | 2347 (0-2347)                           |  |  |
| TCP/IP     Firewall     Management | Beacon Interval:                                                                                                    | 100 (20-1024 ms)                        |  |  |
|                                    | ACK Timing:                                                                                                    | 91 (0-255 * 4 us)                       |  |  |
| Reboot                             | Client Expired Time:                                                                                                    | 300 (101-40000000 sec)                  |  |  |
|                                    | MTU Size:                                                                                                    | 1500 (100-1500)                         |  |  |
|                                    | Data Rate:                                                                                                    | Auto 🔽                                  |  |  |
|                                    | Preamble Type:                                                                                                    | October Short Preamble ○ Short Preamble |  |  |
|                                    | Broadcast SSID:                                                                                                    | Enabled Obisabled                       |  |  |
|                                    | IAPP:                                                                                                    | Enabled Obisabled                       |  |  |
|                                    | 802.11g Protection:                                                                                                    | Enabled Obsabled                        |  |  |
|                                    | Block WLAN Relay:                                                                                                    | ○ Enabled ③ Disabled                    |  |  |
|                                    | Transmit Power(OFDM)                                                                                                    | ⊙ 100mW(20dBm) ○ 50mW(17dBm)            |  |  |
|                                    | Transmit Power(CCK):                                                                                                    | ⊙ 250mW(24dBm)                          |  |  |
|                                    |                                                                                                    | ○ 200mW(23dBm)                          |  |  |
|                                    |                                                                                                    | ○ 150mW(21dBm)                          |  |  |

#### **Authentication Type**

The device supports two Authentication Types "Open system" and "Shared Key". When you select "Share Key", you need to setup "WEP" key in "Security" page (See the next section). The default setting is "Auto". The wireless client can associate with the device by using one of the two types.

#### **Fragment Threshold**

The fragmentation threshold determines the size at which packets are fragmented (sent as several pieces instead of as one block). Use a low setting in areas where communication is poor or where there is a great deal of radio interference. This function will help you to improve the network performance.

#### **RTS Threshold**

The RTS threshold determines the packet size at which the radio issues a request to send (RTS) before sending the packet. A low RTS Threshold setting can be useful in areas where many client devices are associating with the device, or in areas where the clients are far apart and can detect only the device and not each other. You can enter a setting ranging from 0 to 2347 bytes.

#### **Data Rate**

The standard IEEE 802.11b/11g supports 1, 2, 5.5, 11 / 6, 9, 12, 18, 24, 36, 48 and 54 Mbps data rates. You can choose the rate that the device uses for data transmission. The default value is "auto". The device will use the highest possible selected transmission rate.

#### **Beacon Interval**

The beacon interval is the amount of time between access point beacons in mini-seconds. The default beacon interval is 100.

#### **Broadcast SSID**

Broadcasting the SSID will let your wireless clients find the device automatically. If you are building a public Wireless Network, disable this function can provide better security. Every wireless stations located within the coverage of the device must connect this device by manually configure the SSID in your client settings.

#### Int. Roaming

This function will let Wireless Stations roam among a network environment with multiple devices. Wireless Stations are able to switch from one device to another as they move between the coverage areas. Users can have more wireless working range. An example as the following figure You should comply with the following instructions to roam among the wireless coverage areas.

#### Note :

For implementing the roaming function, the setting MUST comply the\_ following two items.

All the devices must be in the same subnet network and the SSID must be the same.

If you use the 802.1x authentication, you need to have the user profile in these devices for the roaming station.

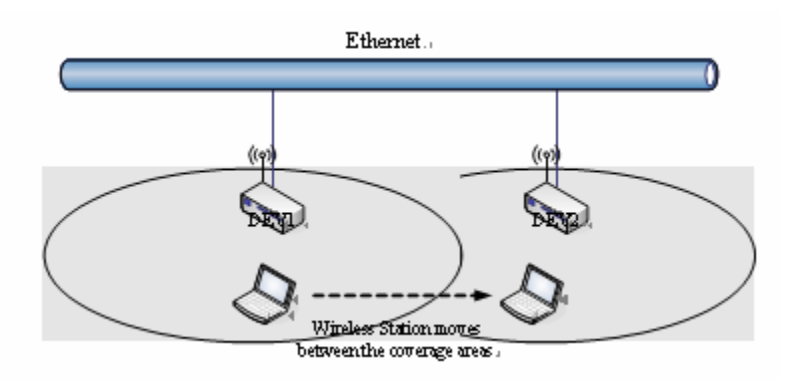

## **Block WLAN Relay (Isolate Client)**

The device supports isolation function. If you are building a public Wireless Network, enable this function can provide better security. The device will block packets between wireless clients (relay). All the wireless clients connected to the device can't see each other.

## **Transmit Power**

The device supports four transmission output power levels 250, 200, 150 and 100mW for CCK (802.11b) mode and two transmission output power levels 100 and 50mW for OFDM (802.11g) mode. User can adjust the power level to change the coverage of the device. Every wireless stations located within the coverage of the device also needs to have the high power radio. Otherwise the wireless stations only can survey the device, but can't establish connection with device.

# **Configuring Wireless Security**

This device provides complete wireless security function include WEP, 802.1x, WPA-TKIP, WPA2-AES and WPA2-Mixed in different mode (see the Security Support Table).

The default security setting of the encryption function is disabled. Choose your preferred security setting depending on what security function you need.

|                                            | Wireless LAN Series                                                                                                    |  |  |  |
|--------------------------------------------|----------------------------------------------------------------------------------------------------|--|--|--|
|                                            |                                                                                                    |  |  |  |
| Site contents:                             | Wireless Security Setup                                                                                                    |  |  |  |
| 알 Wizard<br>알 Operation Mode<br>국 Wireless | This page allows you setup the wireless security. Turn on WEP or WPA by using Encryption<br>Keys could prevent any unauthorized access to your wireless network. |  |  |  |
|                                            | Authentication Type: Open System OShared Key OAuto                                                                                                    |  |  |  |
| Access Control                             | Encryption: None Set WEP Key                                                                                                    |  |  |  |
| WDS settings                               | Use 802.1x Authentication  • WEP 64bits  • WEP 128bits                                                                                                    |  |  |  |
|                                            | Enable MAC Authentication                                                                                                    |  |  |  |
| 📄 Firewall                                 | WPA Authentication Mode: O Enterprise (RADIUS)  Personal (Pre-Shared Key)                                                                                        |  |  |  |
| - 🧰 Management                             | Pre-Shared Key Format: Passphrase                                                                                                    |  |  |  |
| E Reboot                                   | Pre-Shared Key:                                                                                                    |  |  |  |
|                                            | Enable Pre-<br>Authentication                                                                                                    |  |  |  |
|                                            | Authentication RADIUS Port 1812 IP address Password                                                                                                    |  |  |  |
|                                            | Note: When encryption WEP is selected, you must set WEP key value.                                                                                               |  |  |  |
|                                            | Apply Changes Reset                                                                                                    |  |  |  |

#### **WEP Encryption Setting**

Wired Equivalent Privacy (WEP) is implemented in this device to prevent unauthorized access to your wireless network. The WEP setting must be as same as each client in your wireless network. For more secure data transmission, you can change encryption type to "WEP" and click the "Set WEP Key" button to open the "Wireless WEP Key setup" page.

| Encryption: WEP 🕑                                  | Set WEP Key           |                           |  |  |
|----------------------------------------------------|-----------------------|---------------------------|--|--|
| Use 802.1x Authentication  WEP 64bits  WEP 128bits |                       |                           |  |  |
| Enable MAC Authentication                          | n                     |                           |  |  |
| WPA Authentication Mode:                           | ○ Enterprise (RADIUS) | Personal (Pre-Shared Key) |  |  |
| Pre-Shared Key Format:                             | Passphrase 🔽          |                           |  |  |
| Pre-Shared Key:                                    |                       |                           |  |  |
| Enable Pre-<br>Authentication                      |                       |                           |  |  |
| Authentication RADIUS<br>Server:                   | Port 1812 IP addres   | Password                  |  |  |

When you decide to use the WEP encryption to secure your WLAN, please refer to the following setting of the WEP encryption:

- 64-bit WEP Encryption : 64-bit WEP keys are as same as the encryption method of 40-bit WEP. You can input 10 hexadecimal digits (0~9, a~f or A~F) or 5 ACSII chars.
- 128-bit WEP Encryption : 128-bit WEP keys are as same as the encryption method of 104-bit WEP. You can input 26 hexadecimal digits (0~9, a~f or A~F) or 10 ACSII chars.
- The Default Tx Key field decides which of the four keys you want to use in your WLAN environment.

| This page allows you set a<br>rev. and select ASCII or h | p the WEP key value. You could choose use 64-bit or 128-bit as the encryption<br>fer as the format of inset value.                                                                                                    |
|----------------------------------------------------------|----------------------------------------------------------------------------------------------------|
|                                                          | and the second second |
| Key Leagth:                                              | 64-lat 🐱                                                                                                    |
| Key Format:                                              | Her (10 characters) 🐱                                                                                                    |
| Default Tx Key:                                          | Key 1 🛩                                                                                                    |
| Encryption Key 1:                                        | •••••                                                                                                    |
| Encryption Key 2:                                        | ********                                                                                                    |
| Eacryption Key 3:                                        |                                                                                                    |
| Eacryptics Key 4                                         |                                                                                                    |

## WEP Encryption with 802.1x Setting

The device supports external RADIUS Server that can secure networks against unauthorized access. If you use the WEP encryption, you can also use the RADIUS server to check the admission of the users. By this way every user must use a valid account before accessing the Wireless LAN and requires a RADIUS or other authentication server on the network. An example is shown as following.

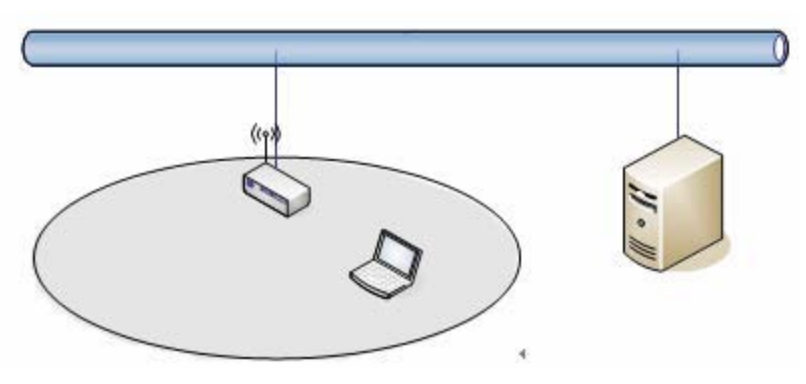

You should choose WEP 64 or 128 bit encryption to fit with your network environment first. Then add user accounts and the target device to the RADIUS server. In the device , you need to specify the IP address Password

Shared Secret) and Port number of the target RADIUS server.

| Encryption: WEP                                   | Set WEP Key           |                           |  |  |  |
|---------------------------------------------------|-----------------------|---------------------------|--|--|--|
| Use 802.1x Authentication  WEP 64bits WEP 128bits |                       |                           |  |  |  |
| Enable MAC Authenticatio                          | n                     |                           |  |  |  |
| WPA Authentication Mode:                          | ○ Enterprise (RADIUS) | Personal (Pre-Shared Key) |  |  |  |
| Pre-Shared Key Format:                            | Passphrase 🔽          |                           |  |  |  |
| Pre-Shared Key:                                   |                       |                           |  |  |  |
| Enable Pre-<br>Authentication                     |                       |                           |  |  |  |
| Authentication RADIUS<br>Server:                  | Port 1812 IP addres   | s 192.168.2.205 Password  |  |  |  |

#### **WPA Encryption Setting**

WPA feature provides a high level of assurance for end-users and administrators that their data will remain private and access to their network restricted to authorized users. You can choose the WPA encryption and select the Authentication Mode.

#### **WPA Authentication Mode**

This device supports two WPA modes. For personal user, you can use the Pre-shared Key to enhance your security setting. This mode requires only an access point and client station that supports WPA-PSK. For Enterprise, authentication is achieved via WPA RADIUS Server. You need a RADIUS or other authentication server on the network.

#### Enterprise (RADIUS):

When WPA Authentication mode is Enterprise (RADIUS), you have to add user accounts and the target device to the RADIUS Server. In the device , you need to specify the IP address > Password (Shared Secret) and Port number of the target RADIUS server.

#### Pre-Share Key:

This mode requires only an access point and client station that supports WPA-PSK. The WPA-PSK settings include Key Format, Length and Value. They must be as same as each wireless client in your wireless network. When Key format is Passphrase, the key value should have 8~63 ACSII chars. When Key format is Hex, the key value should have 64 hexadecimal digits (0~9, a~f or A~F).

#### **Configuring as WLAN Client Adapter**

This device can be configured as a wireless Ethernet adapter. In this mode, the device can connect to the other wireless stations (Ad-Hoc network type) or Access Point (Infrastructure network type) and you don't need to install any driver.

#### Quick start to configure

**Step 1.** In "Basic Settings" page, change the Mode to "Client" mode. And key in the SSID of the AP you want to connect then press "Apply Changes" button to apply the change.

| an an a state of the                                                                                                    | Wireless LAN Series                                                                                                    |
|----------------------------------------------------------------------------------------------------|----------------------------------------------------------------------------------------------------|
| Site contents<br>Wizard<br>Deration Mode<br>Masse Settings<br>Advanced Setting<br>Siscurity<br>Advanced Setting<br>Siscurity<br>Siscurity | Wireless Basic Settings<br>This page is used to configure the parameters for wireless LAN clients which may<br>connect to your Access Point. Here you may change wireless encryption settings as<br>well as wireless network parameters. Enable universal repeater mode can let radio act<br>as AP and client simultaneouly but remember the channel must be as same as the<br>connected AP.                                                                                                    |
|                                                                                                    | Band: 24 GHz (B+G)<br>Mode: Client<br>Network Infrastructure<br>SSID: Taget AP-SSID                                                                                                    |
|                                                                                                    | Channel Channel Clice Active Classe<br>Number: Clice Active Classe<br>Enable Mac Clone (Single Ethernet Client)<br>Enable Universal Repeater Mode<br>Extended<br>SSID:                                                                                                    |
|                                                                                                    | State         State         State <th< td=""></th<> |

**Step 2.** Check the status of connection in "Status" web page The alternative way to configure as following:

| and the second second se                                                                                                    | Wireles                                           | s LAN Series                                         |
|----------------------------------------------------------------------------------------------------|---------------------------------------------------|------------------------------------------------------|
| Ette contents<br>Vdzaid<br>Celectron Mode                                                                                                    | Access Point<br>This page shows the cur<br>device | Status<br>ment status and some basic settings of the |
| E LAUR WERE TROP                                                                                                    | System                                            |                                                      |
| - 2. Withhi Indee force                                                                                                    | Uptime                                            | Otlay On SSRV 46s                                    |
| 2 Plotes                                                                                                    | Free Memory                                       | 11000 KB                                             |
| ( Chickenson )                                                                                                    | Firmware Version                                  | 1.9.0                                                |
| Eduration of the second                                                                                                    | Webpage Version                                   | 1.2.0                                                |
| Contraction (                                                                                                    | Wireless Configuration                            |                                                      |
| A CONST.                                                                                                    | Mode                                              | Intrastructure Client - Dridge                       |
| - Danitwidth Control                                                                                                    | Band                                              | 2.4 OH2 (B+0)                                        |
| A CONTRACTOR OF A CONTRACTOR OFTA CONTRACTOR OFTA CONTRACTOR OFTA CONTRACTOR O | SSID                                              | Target AP-SSID                                       |
| A COMPANY OF A COMPANY OF A COM | Channel Mumber                                    | 6                                                    |
| And Designed                                                                                                    | Encryption                                        | Disabled                                             |
| Tarter Souther                                                                                                    | INSSID.                                           | 00 00 00 00 00 00                                    |
| And a state of the second state of                                                                                                    | State                                             | Beanning                                             |
| The second second second second                                                                                                    | 11551                                             | 0                                                    |
| and the second second se                                                                                                    | TOMA Comfigue atoms                               |                                                      |
|                                                                                                    | Attain IP Protocol                                | Finance HP                                           |
| and the second second se                                                                                                    | IP Address                                        | 192.168.2.1                                          |
|                                                                                                    | Statewet Marsh                                    | 255,255,255,0                                        |
|                                                                                                    | Default Gateway                                   | 192.168.2.1                                          |
|                                                                                                    | DHCP Server                                       | Enabled                                              |
|                                                                                                    | MAC Address                                       | 00:00 as the std St                                  |

The Alternative way to configure as following:

**Step 1**. In "Wireless Site Survey" page, select one of the SSIDs you want to connect and then press "Connect" button to establish the link.

| Site contents<br>Waxed<br>Contaction Mode<br>Wireless<br>Status Suttens | Wireless Site Survey This page provides Inol to scan the wireless retwork. If any Access Point or IBSS is found, you could choose to connect it manually when client mude is enabled. |                    |          |      |        |                 |     |
|-------------------------------------------------------------------------|----------------------------------------------------------------------------------------------------|--------------------|----------|------|--------|-----------------|-----|
| Advanced Settings                                                       | atto                                                                                                    | nate               | Classed  | Type | Tourse | Zigaal          | 124 |
| Access Control                                                          | The GINDEVI                                                                                                    | (0)(0)(0)(0)(27)28 | 11 (8+3) | AF   | - 141  | 1001-30-Jim)    | 2   |
|                                                                         | Ind intel                                                                                                    | 00059e3008a3       | 11 (B+G) | AF   | 80     | #7 (.37.dbm)    | 0   |
| TCP/P                                                                   | 230                                                                                                    | 0000000000         | 11 (B=C) | AP   | (6)    | \$71-37-fbm)    | C   |
| Freed                                                                   | aster                                                                                                    | 00.9614 00.6920    | 60-0     | AP   | 80     | 10 (42 fbm)     | C   |
| B Report                                                                | Test, was                                                                                                    | 00/0114-00-664e    | 1-(0+(2) | AP   | 945    | 23 (46-film)    | C   |
|                                                                         | last_some)                                                                                                    | 26-1019-02         | 6(0+0)   | AF   | 80     | 73 (-46-dbm)    | C   |
|                                                                         | laderer .                                                                                                    | 000625-8+0164      | 68+0     | AT   | ND     | 57 (-59 illera) | C   |

**Step 2.** If the linking is established successfully. It will show the message "Connect successfully". Then press "OK".

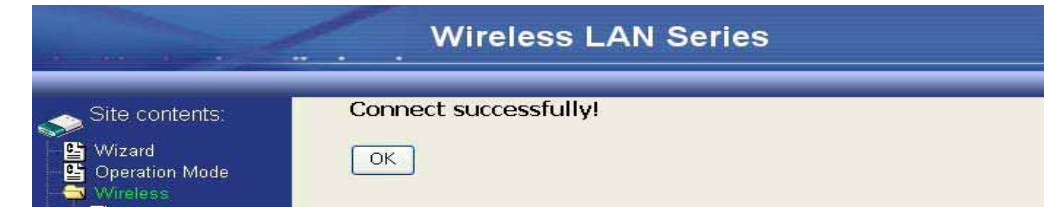

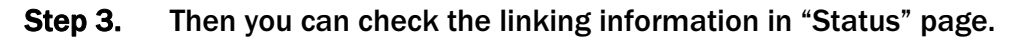

|                     | Wireless               | LAN Series                     |
|---------------------|------------------------|--------------------------------|
|                     |                        |                                |
| site contents:      | Free Memory            | 11264 kB                       |
| Rh 106-and          | Firmware Version       | 1.3.0                          |
| Vizard              | Webpage Version        | 1.3.0                          |
| Wireless            | Wireless Configuration |                                |
|                     | Mode                   | Infrastructure Client - Router |
| 🕒 🕒 LAN Interface   | Band                   | 2.4 GHz (B+G)                  |
|                     | SSID                   | ZPlus-G120-DEV1                |
| 🖳 📴 Route           | Channel Number         | 11                             |
| - 🔁 Firewall        | Encryption             | Disabled                       |
| Management          | BSSID                  | 00:00:00:04:27:28              |
|                     | State                  | Connected                      |
| Bandwidth Control   | RSSI                   | 0                              |
|                     | TCP/IP Configuration   |                                |
| Statistics          | Attain IP Protocol     | Fixed IP                       |
|                     | IP Address             | 192.168.3.1                    |
| Time Zone           | Subnet Mask            | 255.255.255.0                  |
| - 🗳 Log             | Default Gateway        | 192.168.3.1                    |
| Upgrade Firmware    | DHCP Server            | Enabled                        |
| Save/Reload Setting | MAC Address            | 00:00:aa:bb:dd:92              |

#### Note

:

If the available network requires authentication and data encryption, you need to setup the authentication and encryption before step1 and all the settings must be as same as the Access Point or Station. About the detail authentication and data encryption settings, please refer the security section.

## **Authentication Type**

In client mode, the device also supports two Authentication Types "Open system" and "Shared Key". Although the default setting is "Auto", not every Access Points can support "Auto" mode. If the authentication type on the Access Point is knew by user, we suggest to set the authentication type as same as the Access Point.

## **Data Encryption**

In client mode, the device supports WEP and WPA Personal/Enterprise except WPA2 mixed mode data encryption. About the detail data encryption settings, please refer the security section.

# **Configuring Universal Repeater**

This device can be configured as a Repeater. In this mode, the device can extend available wireless range of other AP let user can link the network that they want, Also the device working as AP and Repeater same time.

Following two ways describe how to make Universal Repeater effective.

1. Enable Universal Repeater Mode and then select a SSID in the Table that you want. Final click Apply Changes button to take effective. (Click Refresh button to make table renew)

Note: Under AP WDS and AP+WDS mode, The Universal Repeater can take effective.

| Site contents:<br>Wizard<br>Solution Mode<br>Wireless I<br>Security<br>Security<br>Secur | This page is used to configure th<br>connect to your Access Point. H<br>well as wireless network parame<br>as AP and client simultaneouly<br>connected AP.<br>Disable Wireless LAN Im<br>Band: 2.4 GHz (B+G) v<br>Mode: AP v<br>Mode: AP v<br>Network Infrastructure v<br>SSID: hank<br>Channel 11 v<br>Enable Mac Clone (Sing<br>3 v Enable Universal Repeated<br>SSID: | ne parameters for wirel<br>lere you may change<br>sters. Enable universal<br>but remember the cha<br>terface<br>gle Ethernet Client)<br>ater Mode | ess LAN cl<br>wireless en<br>repeater m<br>nnel must b | ients wh<br>cryption<br>ode can<br>e as sau<br>Show Acti | ich may<br>settings a<br>let radio a<br>me as the<br>we Clients | s<br>ct      |         |        |
|----------------------------------------------------------------------------------------------------|----------------------------------------------------------------------------------------------------|----------------------------------------------------------------------------------------------------|--------------------------------------------------------|----------------------------------------------------------|-----------------------------------------------------------------|--------------|---------|--------|
|                                                                                                    | SSID                                                                                                    | BSSID                                                                                                    | Channel                                                | Type                                                     | Encrypt                                                         | RSSI         | Quality | Select |
|                                                                                                    | ZPlus-G192-Public-IP                                                                                                    | 00:05:9e:81:45:51                                                                                                    | 3 (B+G)                                                | AP                                                       | no                                                              | 26 (-74 dbm) | 85      | 0      |
|                                                                                                    | WLAN_G_TEST                                                                                                    | 00:0d:14:00:80:18                                                                                                    | 6 (B+G)                                                | AP                                                       | no                                                              | 26 (-74 dbm) | 85 5    | ۲      |
|                                                                                                    | 11b                                                                                                    | 00:06:25:0e:e6:1d                                                                                                    | 6 (B)                                                  | AP                                                       | no                                                              | 23 (-80 dbm) | 82      | 0      |
|                                                                                                    | 4 Refresh<br>6 Apply Changes Reset                                                                                                    |                                                                                                    |                                                        |                                                          |                                                                 |              |         |        |

2. Enter specific SSID in the Extended SSID field and then click Apply Changes button to take effective.

| Wireless LAN Series                                                           |                                                                             |                                                                                                    |  |  |  |
|-------------------------------------------------------------------------------|-----------------------------------------------------------------------------|----------------------------------------------------------------------------------------------------|--|--|--|
|                                                                               |                                                                             |                                                                                                    |  |  |  |
| site contents:                                                                | Wirele                                                                      | ess Basic Settings                                                                                                    |  |  |  |
| Wizard<br>Deration Mode<br>Wireless<br>Basic Settings<br>Advanced Settings    | This page is<br>connect to y<br>well as wirel<br>as AP and o<br>connected A | a used to configure the parameters for wireless LAN clients which may<br>your Access Point. Here you may change wireless encryption settings as<br>less network parameters. Enable universal repeater mode can let radio act<br>client simultaneouly but remember the channel must be as same as the<br>AP. |  |  |  |
| Access Control                                                                | 🗌 Disab                                                                     | le Wireless LAN Interface                                                                                                    |  |  |  |
| Site Survey                                                                   | Band:                                                                       | 2.4 GHz (B+G)                                                                                                    |  |  |  |
| - Firewall                                                                    | Mode:                                                                       | AP 🖸                                                                                                    |  |  |  |
| Management<br>Reboot                                                          | Network<br>Type:                                                            | Infrastructure v                                                                                                    |  |  |  |
|                                                                               | SSID:                                                                       | ZPho-G120                                                                                                    |  |  |  |
|                                                                               | Channel<br>Number:                                                          | 11 Show Active Cliest                                                                                                    |  |  |  |
|                                                                               | Enab                                                                        | le Mac Clone (Single Ethernet Client)                                                                                                    |  |  |  |
|                                                                               | 2 🔽 Enab                                                                    | le Universal Repeater Mode                                                                                                    |  |  |  |
|                                                                               | Extended<br>SSID:                                                           | WLAN_G_TECT                                                                                                    |  |  |  |
| (once selected and applied,extended \$510 and channel number will be updated) |                                                                             |                                                                                                    |  |  |  |
|                                                                               |                                                                             | SSID BSSID Channel Type Encrypt Signal Select                                                                                                    |  |  |  |
|                                                                               | WLAN_G_1                                                                    | TEST 00.0d:14:00.80:18 6 (B+G) AP no 16 (-80 dbm) 🔿                                                                                                    |  |  |  |
|                                                                               | Referation 1                                                                | anges Fizset                                                                                                    |  |  |  |

# **3. Configuring WDS**

Wireless Distribution System (WDS) uses wireless media to communicate with the other devices, like the Ethernet does. This function allows one or more remote LANs connect with the local LAN. To do this, you must set these devices in the same channel and set MAC address of other devices you want to communicate with in the WDS AP List and then enable the WDS.

When you decide to use the WDS to extend your WLAN, please refer the following instructions for configuration.

- The bridging devices by WDS must use the same radio channel.
- When the WDS function is enabled, all wireless stations can't connect the device.
- If your network topology has a loop, you need to enable the 802.1d Spanning Tree function.
- You don't need to add all MAC address of devices existed in your network to WDS AP List. WDS AP List only needs to specify the MAC address of devices you need to directly connect to.

• The bandwidth of device is limited, to add more bridging devices will split the more bandwidth to every bridging device.

## WDS network topology

In this section, we will demonstrate the WDS network topologies and WDS AP List configuration. You can setup the four kinds of network topologies: bus, star, ring and mesh.

In this case, there are five devices with WDS enabled: WDS1, WDS2, WDS3, WDS4 and WDS5.

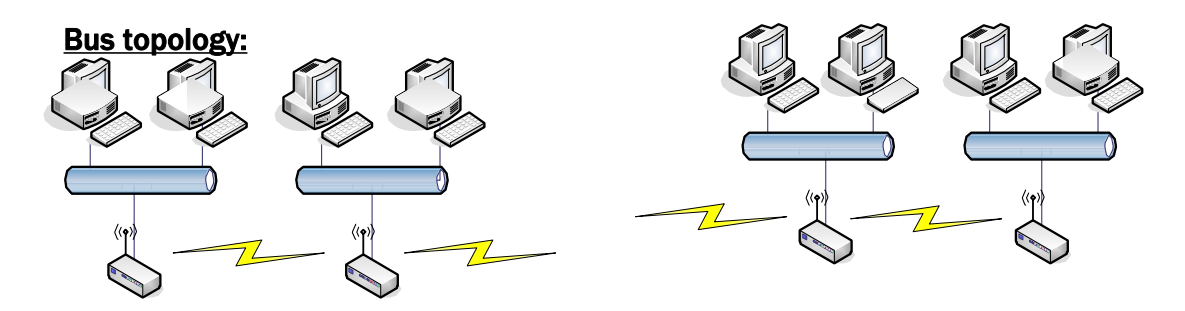

| Device | Entries of WDS AP List             | Spanning Tree<br>Protocol Required |
|--------|------------------------------------|------------------------------------|
| WDS1   | The MAC Address of WDS2            | No                                 |
| WDS2   | The MAC Addresses of WDS1 and WDS3 | No                                 |
| WDS3   | The MAC Addresses of WDS2 and WDS4 | No                                 |
| WDS4   | The MAC Addresses of WDS3 and WDS5 | No                                 |
| WDS5   | The MAC Address of WDS4            | No                                 |

# Star topology

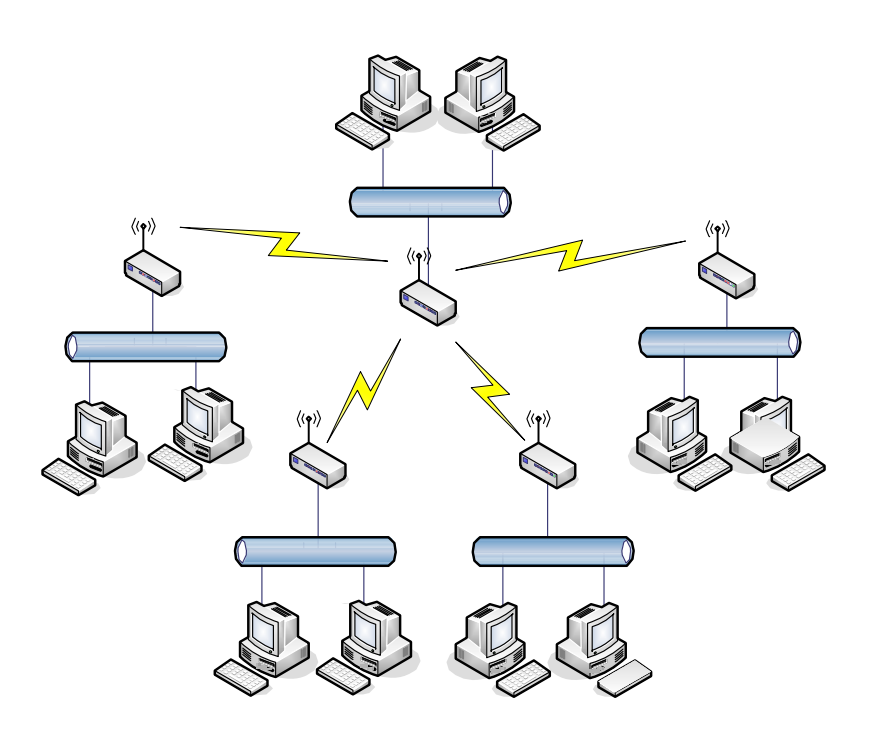

| Device | Entries of WDS AP List                          | Spanning Tree<br>Protocol Required |
|--------|-------------------------------------------------|------------------------------------|
| WDS1   | The MAC Address of WDS2, WDS3, WDS4<br>and WDS5 | No                                 |
| WDS2   | The MAC Address of WDS1                         | No                                 |
| WDS3   | The MAC Address of WDS1                         | No                                 |
| WDS4   | The MAC Address of WDS1                         | No                                 |
| WDS5   | The MAC Address of WDS1                         | No                                 |

# Ring topology:

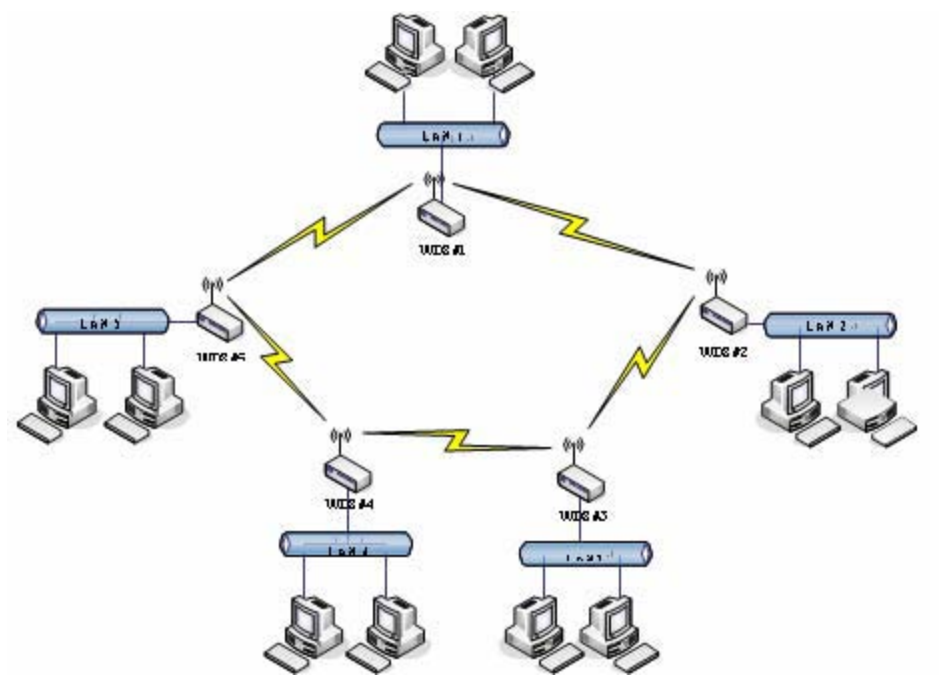

| Device | Entries of WDS AP List        | Spanning Tree<br>Protocol Required |
|--------|-------------------------------|------------------------------------|
| WDS1   | The MAC Address of WDS2, WDS5 | Yes                                |
| WDS2   | The MAC Address of WDS1, WDS3 | Yes                                |
| WDS3   | The MAC Address of WDS2, WDS4 | Yes                                |
| WDS4   | The MAC Address of WDS3, WDS5 | Yes                                |
| WDS5   | The MAC Address of WDS4, WDS1 | Yes                                |

# Mesh topology :

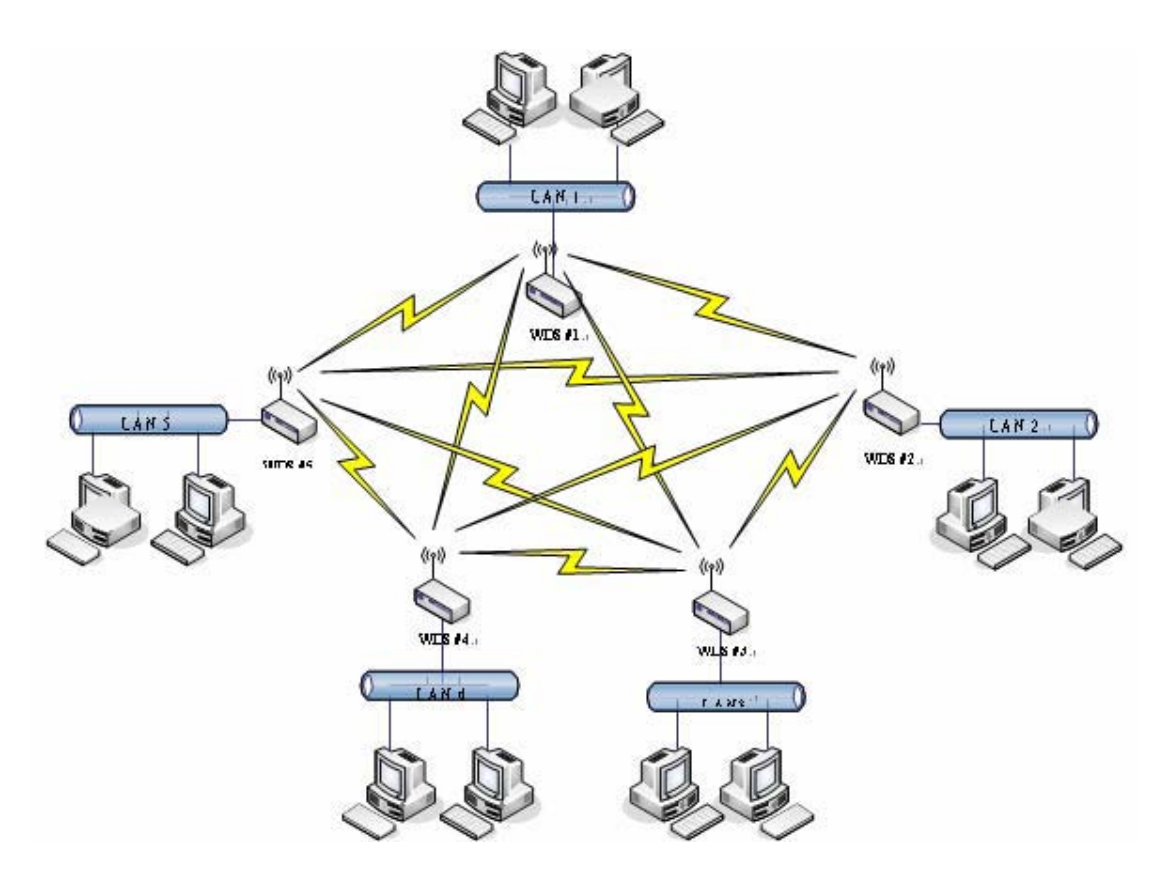

| Device | Entries of WDS AP List                    | Spanning Tree<br>Protocol<br>Required |
|--------|-------------------------------------------|---------------------------------------|
| WDS1   | The MAC Address of WDS2, WDS3, WDS4, WDS5 | Yes                                   |
| WDS2   | The MAC Address of WDS1, WDS3, WDS4, WDS5 | Yes                                   |
| WDS3   | The MAC Address of WDS1, WDS2, WDS4, WDS5 | Yes                                   |
| WDS4   | The MAC Address of WDS1, WDS2, WDS3, WDS5 | Yes                                   |
| WDS5   | The MAC Address of WDS1, WDS2, WDS3, WDS4 | Yes                                   |

# **WDS Application**

## **Wireless Repeater**

Wireless Repeater can be used to increase the coverage area of another device (Parent AP). Between the Parent AP and the Wireless Repeater, wireless stations can move among the coverage areas of both devices. When you decide to use the WDS as a Repeater, please refer the following instructions for configuration.

- In AP mode, enable the WDS function
- You must set these connected devices with the same radio channel and SSID.
- Choose "WDS+AP" mode.
- Using the bus or star network topology.

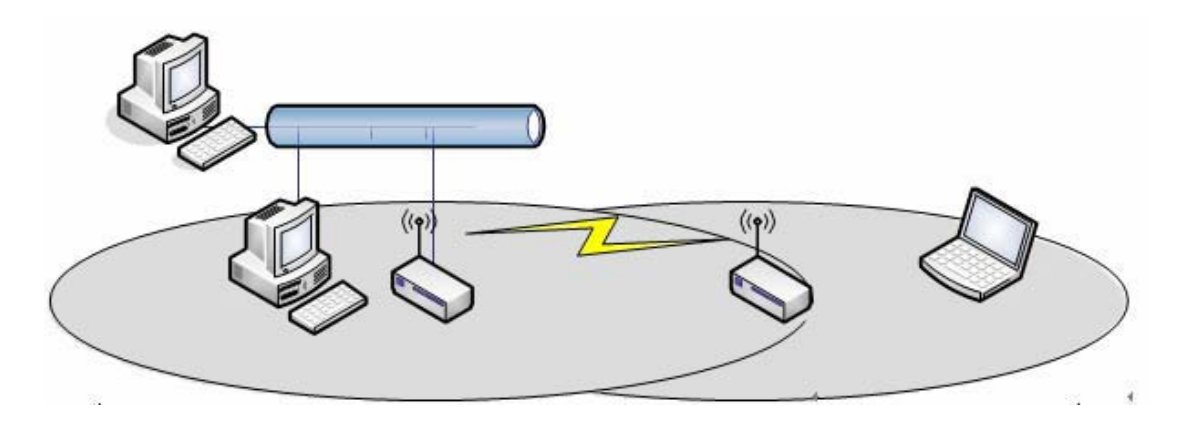

| Description  | Entries of WDS AP List          | Spanning Tree<br>Protocol Requires |
|--------------|---------------------------------|------------------------------------|
| Access Point | The MAC Address of Repeater     | Yes                                |
| Repeater     | The MAC Address of Access Point | Yes                                |

## Wireless Bridge

Wireless Bridge can establish a wireless connection between two or more Wired LANs. When you decide to use the WDS as a Wireless Bridge, please refer the following instructions for configuration.

- In AP mode, enable the WDS function.
- You must set these connected devices with the same radio channel, but you may use different SSID.
- Choose "WDS" mode for only wireless backbone extension purpose.
- You can use any network topology, please refer the WDS topology section.